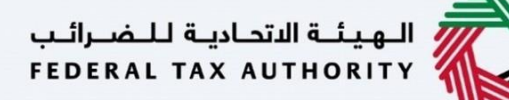

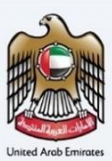

# إمــارات تـاكـس **ΞΜΛRΛΤΛΧ**

البدء في تجهيز ومعالجة طلبات المدفوعات المحتجزة لبناة المساكن الجديدة من مواطني دولة الإمارات العربية المتحدة – دليل المستخدم

الهيئة الاتحادية للضرائب – دولة الإمارات العربية المتحدة

التاريخ: أكتوبر 2022

النسخة 1.0

خاص وسري

تحتوي هذه الوثيقة على معلومات سرية ومملوكة للهيئة الاتحادية للضرائب. يعد أي نشر أو توزيع أو نسخ أو استخدام أو اعتماد على المعلومات السرية والمملوكة الواردة في هذه الوثيقة غير مصرح به وممنوع منعًا باتًا.

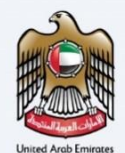

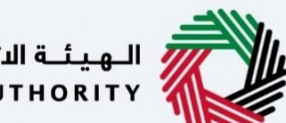

الـهـيئـة الاتحـاديـة لـلـضــرائـب FEDERAL TAX AUTHORITY

# معلومات ضبط الوثيقة

#### ضبط نسخة الوثيقة

| ملاحظات                          | إعداد/ مراجعة            | التاريخ        | رقم النسخة |
|----------------------------------|--------------------------|----------------|------------|
| دليل المستخدم لبوابة إمارات تاكس | الهيئة الاتحادية للضرائب | 01 أكتوبر 2022 | 1.0        |
|                                  |                          |                |            |

## المرفقات

يرجى الاطلاع أدناه على قائمة بأدلة المستخدم التي يمكنك الرجوع إليها:

| الوصف                                                                                                    | اسم دليل المستخدم                                     | الرقم |
|----------------------------------------------------------------------------------------------------|-------------------------------------------------------|-------|
| تم إعداد هذا الدليل لمساعدتك في التنقل عبر الموقع الإلكتروني للهيئة<br>الاتحادية للضرائب وإنشاء حساب إمارات تاكس لدى الهيئة.                                                                                                    | التسجيل كمستخدم إلكتروني                              | 1     |
| تم إعداد هذا الدليل لإلمامك بعملية تسجيل الدخول وأنواع المستخدمين<br>ووظائف نسيان كلمة السر وتعديل ملف المستخدم الإلكتروني.                                                                                                    | إدارة ملف المستخدم الإلكتروني                         | 2     |
| تم إعداد هذا الدليل لإلمامك بتعاريف ووظائف مدير الحساب والمستخدم<br>الإلكتروني وحساب الشخص الخاضع للضريبة.                                                                                                    | تخويل المستخدم                                        | 3     |
| تم إعداد هذا الدليل لمساعدة مستخدمي "الشخص الخاضع للضريبة"<br>الواردين أدناه في التنقل عبر لوحة المتابعة الخاصة بهم في بوابة إمارات<br>تاكس الخاصة بالهيئة الاتحادية للضرائب:<br>• الشخص المسجل لأغراض الضريبة الانتقائية.<br>• الشخص الخاضع للضريبة غير المسجل.<br>• أمين المستودع.<br>• شركات تخليص الضريبة الانتقائية.<br>• شركات تخليص الضريبة الانتقائية. | لوحة متابعة الشخص الخاضع للضريبة                      | 4     |
| تم إعداد هذا الدليل لمساعدتك في التنقل عبر الموقع الإلكتروني للهيئة<br>الاتحادية للضرائب بهدف ريط رقم التسجيل الضريبي مع عنوان البريد<br>الإلكتروني الجديد.                                                                                                    | ربط رقم التسجيل الضريبي مع عنوان البريد<br>الإلكتروني | 5     |

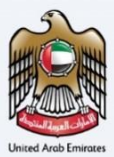

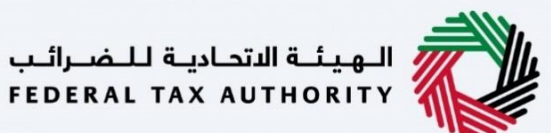

## التنقل عبر إمارات تاكس

تتوفر علامات التبويب والأزرار التالية لمساعدتك في التنقل خلال هذه العملية:

| الزر           | الوصف                                                                                                    |
|----------------|----------------------------------------------------------------------------------------------------|
| في البوابة     |                                                                                                    |
| 😳 نوع المستخدم | يُستخدم هذا الزر للتبديل بين الشخصيات المختلفة ضمن ملف المستخدم، مثل<br>الشخص الخاضع للضريبة والوكيل الضريبي ومصلحة الضرائب والممثل القانوني<br>وغيرهم.                                                                   |
| 口?)            | يُستخدم هذا الزر لتمكين ميزة تحويل النص إلى كلام في البوابة.                                                                                                    |
| English عربي   | يُستخدم هذا الزر للتبديل بين النسختين الإنجليزية والعربية من البوابة.                                                                                                    |
| -A A +A        | يُستخدم هذا الزر لتخفيض وإعادة ضبط وزيادة دقة الشاشة لواجهة المستخدم<br>الخاصة بالبوابة.                                                                                                    |
| 8 إدارة الحساب | يُستخدم هذا الزر لإدارة تفاصيل ملف المستخدم، مثل الاسم وعنوان البريد الإلكتروني<br>المسجل ورقم الهاتف المحمول المسجل وكلمة المرور.                                                                                        |
| 🕛 تسجیل الخروج | يُستخدم هذا الزر لتسجيل الخروج من البوابة.                                                                                                    |
| في طلب الإجراء |                                                                                                    |
| الخطوة السابقة | يُستخدم هذا الزر للانتقال إلى القسم السابق من نموذج الإدخال.                                                                                                    |
| الخطوة التالية | يُستخدم هذا الزر للانتقال إلى القسم التالي من نموذج الإدخال.                                                                                                    |
| حفظ كمسودة     | يُستخدم هذا الزر لحفظ الطلب كمسودة، بحيث يمكن إكماله لاحقًا.                                                                                                    |
|                | تقدم هذه القائمة في الأعلى نظرة عامة على الأقسام المختلفة داخلها. يجب إكمال<br>جميع الأقسام من أجل تقديم الطلب للمراجعة. يتم تمييز القسم الحالي باللون<br>الأزرق، ويتم تمييز الأقسام المكتملة باللون الأخضر مع إشارة (√). |

تقدم الهيئة الاتحادية للضرائب مجموعة من الخدمات الإلكترونية الشاملة والمتميزة بهدف إتاحة الفرصة للأشخاص الخاضعين للضريبة للاستفادة من هذه الخدمات بأفضل الطرق وأبسطها. للحصول على مزيد من المعلومات حول هذه الخدمات، انقر هنا.

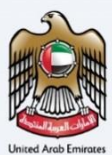

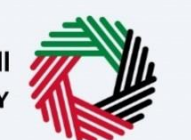

الـهيئـة الاتحاديـة لـلـضـرائـب FEDERAL TAX AUTHORITY

## جدول المحتويات

| 2  | معلومات ضبط الوثيقة    |
|----|------------------------|
| 2  | المرفقات               |
| 3  | التنقل عبر إمارات تاكس |
| 6  | تسجيل الدخول           |
| 7  | نوع المستخدم.          |
| 9  | لوحة المتابعة          |
| 12 | الإرشادات والتعليمات   |
| 14 | معلومات مقدم الطلب     |
| 17 | تفاصيل المطالبة        |
| 18 | معلومات العقار         |
| 19 | تفاصيل المصاريف        |
| 25 | المعلومات البنكية      |
| 29 | المراجعة والإقرار      |
| 32 | إعتراف                 |
| 34 | المر اسلات             |
|    |                        |

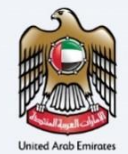

المقدمة

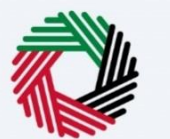

الـهـيئــة الاتحـاديـة لـلـضــرائـب FEDERAL TAX AUTHORITY

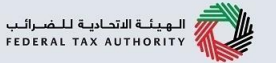

تم إعداد هذا الدليل لمساعدة مقدم الطلب في التنقل عبر منصة إمارات تاكس وإرشاده في عملية تقديم طلب استرداد الضريبة على الدفعة المحتجزة عن بناء المساكن الجديدة للمواطنين.

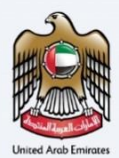

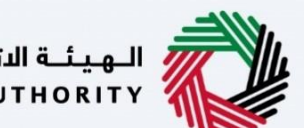

الهيئة الاتحادية للضرائب FEDERAL TAX AUTHORITY

| ل الدخول | تسجيإ |
|----------|-------|
|----------|-------|

|                                                                                                    |                                                                                                    | الهيئة الاتحادية للخسرائيب<br>Federal TAX AUTHORITY  |
|----------------------------------------------------------------------------------------------------|----------------------------------------------------------------------------------------------------|------------------------------------------------------|
| A A+ English (1)                                                                                                 |                                                                                                    |                                                      |
|                                                                                                    | 🕢 هل أنت مستخدم حالي للخدمات الإلكترونية؟                                                                                                    |                                                      |
| اكس لاول مرة، إذا قمت بإعادة تعيين كلمة المرور الخاصة بك بنجاح برجى                                              | ستحتاح إلى إعادة تعييل كملة المرارة الخاصة بان قبل أن تتمحُن من تسجيل الحوّض إلى منصلة إمارات تا<br>تسجيل الحقول إن إمارات تلاس باستخدام بالالت الحقان المحدودة الخاصة بك.<br>يحتلك إعادة تعيين خلية المورم باحدي الطرق أملكوم أذلك:<br>الحيار 2: إذا لم تتلق رسالة عبر البريد الإختياري ما مرسل اليك<br>إعادة تعيين خليف المرارم من قبل | إذا كان لديك حساب حالي لدى الهيئة الاتحادية للغرائب، |
| تسجيل الدخول عن طريق الهوية الخاصة بك                                                                            | عنوان البريد الالختروني                                                                                                    |                                                      |
|                                                                                                    | fta_user2@fta.com                                                                                                    | لىس لدىك حساب؟                                       |
| بحبه العمل علد تسحيل بدخول موثوق وسهل الدراماتات                                                                 | كلمة المرور                                                                                                    |                                                      |
| يبجري منص عسبين دعون ووجوه وحسس امن اعارت                                                                        |                                                                                                    |                                                      |
| يجري الحمن على تسجيل لحوال مولول ولسس إلى إفراد<br>تأكس عن طريق الهوية الرقمية وسيتم تمكينه قريبًا               |                                                                                                    | إذا لـم تكن مسجلا ، يرجى التسجيل هنا                 |
| يبري الصفي مريق الموية الرقمية وسيتم تمخيله قرينا.<br>تاكس عن طريق الموية الرقمية وسيتم تمخيله قرينا.<br>(قريبا) |                                                                                                    | إذا لم تكن مسجلا ، يرجى التسجيل هنا                  |
| يبين سمان من ميري الفوية الرقمية وسيتم تحذينه قرينا<br>تكس عن طريق الفوية الرقمية وسيتم تحذينه قرينا             |                                                                                                    | إذا لم تخن مسجلا ، يرجى التسجيل هنا<br>التسجيل       |
| يسي سمان من ميشر مين (مرينا)<br>تخس عن طريق الهمية الرقمية وسيلام تمخيله قريباً                                  | اسبیت خامهٔ المارم الخامهٔ دلیت<br>الحقل رمز الامان<br>الحفل رمز الامان<br>تسجیل الحفول                                                                                                    | إذا لم تكن مسجلا ، يرجى التسجيل هنا<br>التسجيل       |

يمكنك تسجيل الدخول إلى حساب إمارات تاكس باستخدام بيانات تسجيل الدخول الخاصة بك أو باستخدام الهوية الرقمية(UAE Pass). إذا لم يكن لديك حساب إمارات تاكس، فيمكنك التسجيل للحصول على حساب بالنقر على زر "تسجيل". في حال نسيت كلمة المرور الخاصة بك، فيمكنك استخدام خيار "نسيت كلمة المرور" لإعادة اختيار كلمة المرور الخاصة بك.

إذا قمت بتسجيل الدخول عبر البريد الإلكتروني المسجل وكلمة المرور، سيتم عرض لوحة تحكم مستخدم إمارات تاكس عند تسجيل الدخول بنجاح. إذا كنت قد اخترت ميزة التحقق بخطوتين، فستتم مطالبتك بإدخال كلمة مرور لمرة واحدة (OTP) الذي سيصلك في بريدك الإلكتروني المسجل ورقم هاتفك المحمول لتسجيل الدخول بنجاح.

إذا كنت ترغب في تسجيل الدخول باستخدام الهوية الرقمية(UAE Pass) ، فسيتم إعادة توجيهك إلى تطبيق الهوية الرقمية (UAE Pass). عند تسجيل الدخول بنجاح إلى الهوية الرقمية، ستتم إعادة توجيهك مرة أخرى إلى لوحة المتابعة في إمارات تاكس. i

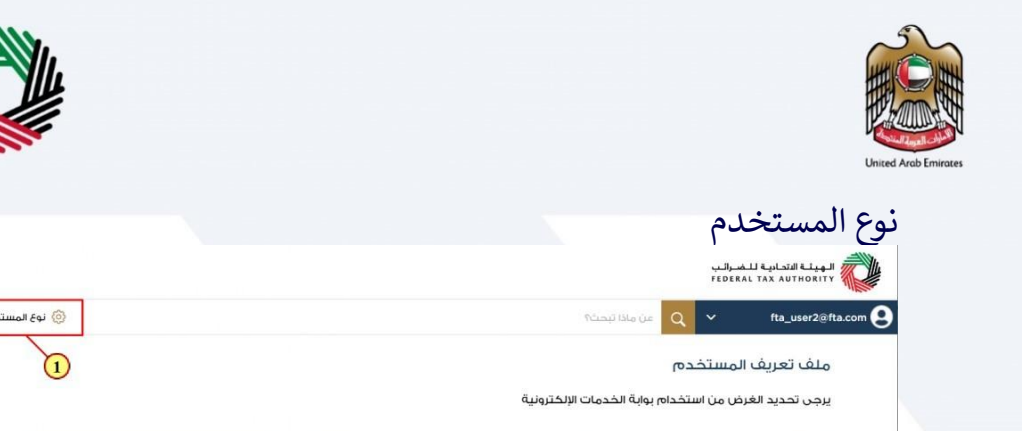

انقر "نوع المستخدم" لاختيار استرداد خاص.

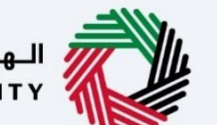

الهيئة الاتحادية للضرائب FEDERAL TAX AUTHORITY

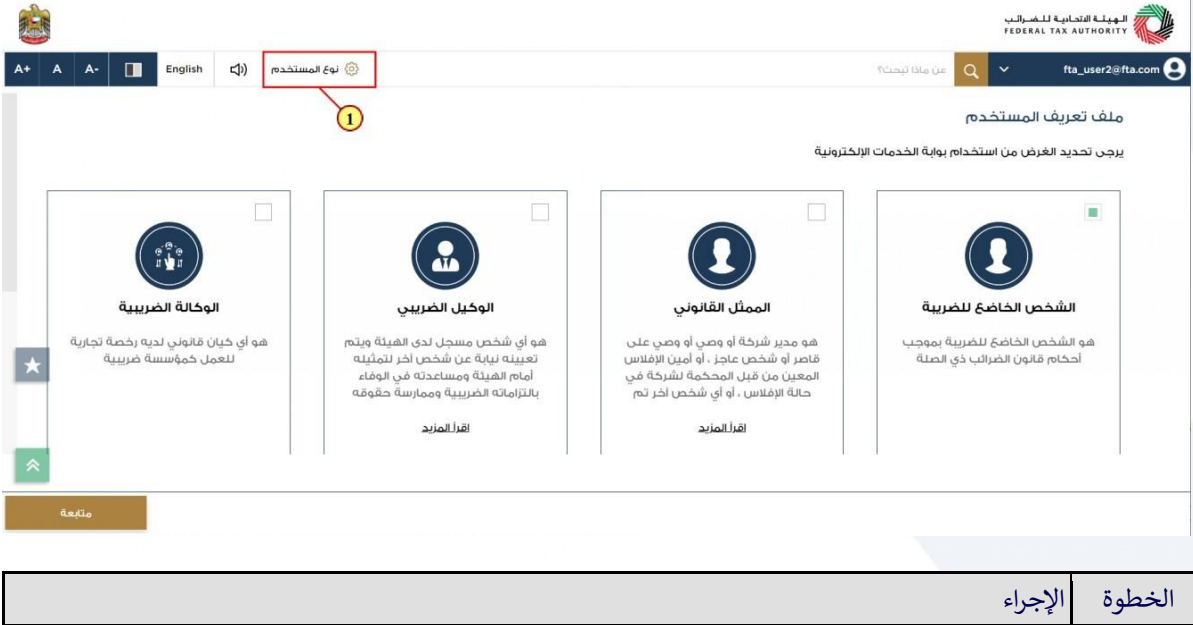

|                                                                       | بر الراسي المراجعية.<br>Proderal tax au                                                                                                    |                |
|-----------------------------------------------------------------------|----------------------------------------------------------------------------------------------------|----------------|
| A+         A         English         Հ۱)         المستخده،         () | عن ماذا تبحث 🖌 🖌 🗸 🗸 ماذا تبحث                                                                                                    | ds@gmail.com 🙎 |
| الضريبية وممارسة حقوقة<br>اقرالمزيد                                   | حالة الإفلاس ، أو أي شخص آخر تم<br>اقرأ المزيد                                                                                                    |                |
|                                                                       | الوبالغ الوستردة الخاصة<br>المبالغ الوستردة الخاصة<br>فنا جيث بوخلك الجمول على بوخي                                                                                             |                |
| *                                                                     | مات استرداد ضريبة القيمة المضافة خدمات الهيئة الاتحادية للضرائب التي لا<br>اطني وماة المزارات العربية المتحدة<br>ناء مساخن جديدة واسترداد الأموال<br>القر المزيد<br>القر المزيد | خد<br>لم<br>پ  |
| *                                                                     |                                                                                                    |                |
| فعبته                                                                 |                                                                                                    |                |
|                                                                       | الإجراء                                                                                                    | الخطوة         |
|                                                                       | اختر "استرداد خاص".                                                                                                    | (1)            |

(1)

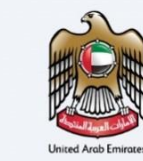

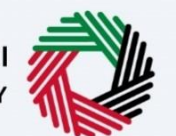

الـهـيئـة الاتحـاديـة لـلـضـرائـب FEDERAL TAX AUTHORITY

|                                                      |                                                       |                                                                                                    | الهيلة التحادية للضرائب<br>FEDERAL TAX AUTHORITY                                                                                    |
|------------------------------------------------------|-------------------------------------------------------|----------------------------------------------------------------------------------------------------|----------------------------------------------------------------------------------------------------|
| A+         A-         English         (إلى المستخدم) |                                                       |                                                                                                    | جن ماذا ليحك؟ Q v fta_user2@fta.com                                                                                                 |
| Qă                                                   | بالتزاماته الضريبية وممارسة حف<br>ا <b>قرأ المزيد</b> | حاله الإفلاس ، او اي شخص اخر تم<br>اقرأ المزيد                                                        |                                                                                                    |
| *                                                    |                                                       | تونین المرابع     تونین المرابع     تونین المرابع     تونین المرابع اللي لا     تونین المرابع اللي لا | المبارغ المستردة الخاصة     المبارغ المستردة الخاصة     خدمات استرداد غريبة الفيمة الضافة     المواطى دوبة المرابات العربية المتحدة |
|                                                      |                                                       | في ضريبة القيمة المضافة/الضريبة<br>اقرأ المزيد                                                        | لبناء مسّاكن جديدة واسترداد الأموال<br>اقرأ المزيد                                                                                  |
| deallo -1                                            |                                                       |                                                                                                    |                                                                                                    |

| الإجراء                                   | الخطوة |
|-------------------------------------------|--------|
| انقر "متابعة" للمتابعة بخيار استرداد خاص. | (1)    |

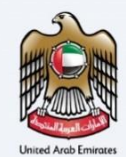

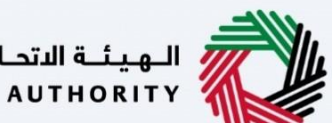

الـهـيئـة الاتحاديـة لـلـضـرائـب FEDERAL TAX AUTHORITY

|      |            |               |                |                      |                  |            |                               |                                |              | نابعة                              | حة المن                  | لو. |
|------|------------|---------------|----------------|----------------------|------------------|------------|-------------------------------|--------------------------------|--------------|------------------------------------|--------------------------|-----|
|      |            |               |                |                      |                  |            |                               |                                |              | اديـة لـلـضـرائـب<br>FEDERAL TAX / | الهيكة النتد<br>UTHORITY |     |
| A+ A | A-         | English 너)    | 🍥 نوع المستخدم |                      |                  |            |                               | ذا تبحث                        | ین ما        | ∽ fta                              | a_user2@fta.com          | 9   |
|      |            |               |                |                      |                  |            |                               | تردة الخاصة                    | المبالغ المس | =                                  |                          |     |
|      |            |               | ثر استخداما    | 🔺 الخدمات الأك       |                  |            |                               | يراءات المطلوبة                | الإج         |                                    | الصفحة الرئيسية          | ଜ   |
| <    |            |               | التجاري        | استرجاع أموال الزائر |                  |            |                               | لاستحقاق وصف                   | تاريخ اا     | لخاصة                              | المبالغ المستردة ا       | 8   |
| <    |            |               |                | رد أموال بناء المنزل |                  |            | لا توجد بیانات                |                                |              |                                    | خدمات أخرى               |     |
| <    |            |               |                | عملية التسجيل        |                  |            |                               |                                |              |                                    | مراسلاتي                 | 4   |
|      |            |               |                |                      |                  |            |                               |                                |              |                                    |                          |     |
| ~    |            |               |                |                      |                  |            |                               | قملع                           | لمحة         |                                    |                          |     |
| *    |            | Mosque Refund |                | الأجنبية الزائرة     | استرداد الاعمال  | B          | القيمة المضافة<br>شييد المسكن | استرداد ضريبة<br>المتكبدة عن ت | 6            |                                    |                          |     |
|      |            |               |                |                      | 1 إجمالي الطلبات |            |                               | 2 إجمالي الطلبات               |              |                                    |                          |     |
|      | إنشاء جديد | یں الکل       | عرض            | کل                   | عرض ال           |            | ىخل                           | عرض ا                          |              |                                    |                          |     |
| ~    |            | n. n.         |                |                      |                  |            |                               |                                |              |                                    |                          |     |
|      |            |               |                |                      |                  |            |                               |                                |              | الإجراء                            | خطوة                     | ال  |
|      |            | خاصة بك.      | السابقة ال     | سكن الجديد           | المضافة للم      | يبة القيمة | استرداد ضر                    | كافة طلبات                     | لعرض         | انقر هنا                           | (1)                      |     |

| الهيئة الاتحادية للض<br>RAL TAX AUTHORITY | برائيب<br>FEDEI |                      |                  |                                    |                         |                                                              |                                               |                                          |                                                        |                    |                  | - HE |
|-------------------------------------------|-----------------|----------------------|------------------|------------------------------------|-------------------------|--------------------------------------------------------------|-----------------------------------------------|------------------------------------------|--------------------------------------------------------|--------------------|------------------|------|
| fta_user2@fta.com 😫                       | ~               | من ماذا تبحث؟        |                  |                                    |                         |                                                              |                                               | 0                                        | نوع المستخدم                                           | English ()         | A-               | A    |
|                                           | ≡               | الصفحة الرئيسية 🔹    | استرداد ضريبة ال | لقيمة المضافة المتخر               | بدة عن تشييد ال         | سكن الجديد                                                   |                                               |                                          |                                                        |                    |                  |      |
| 🏫 الصفحة الرئيسية                         |                 | استرداد ضربية ال     | قيمة المضاف      | بة المتكيدة عن                     | تشبيد المس              | ين الحديد                                                    |                                               |                                          |                                                        |                    |                  |      |
| 🛞 المبالغُ المستردة الخاصة                |                 |                      |                  |                                    |                         |                                                              |                                               |                                          |                                                        |                    |                  |      |
| 📋 خدمات اخرى                              |                 |                      |                  |                                    |                         |                                                              |                                               |                                          |                                                        |                    | طلب استرداد جدید | 1    |
| 📩 مراسلاتي                                |                 |                      |                  |                                    |                         |                                                              |                                               |                                          |                                                        | -                  |                  |      |
|                                           |                 | تخم                  | عيص الأعمدة      | الحاله                             |                         | م بحث                                                        |                                               |                                          |                                                        |                    |                  |      |
|                                           |                 | رقم طلب<br>الاسترداد | تاريخ التقديم    | الاسم بالنغة<br>الإنجليزية         | الاسم باللغة<br>العربية | إجمالي مبلغً<br>ضريبة القيمة<br>المضافة المطالب<br>به (درهم) | المبلغُ المعتمد<br>لمحلل جهة<br>التحقق (درهم) | المبلغُ المعتمد<br>لجهة التحقق<br>(درهم) | مبلغ ضريبة<br>القيمة المضافة<br>الموافق عليه<br>(درهم) | الحالة             | الإجراءات        |      |
|                                           |                 | HB2259000<br>176     |                  | Noorul A                           | نورول عظيم              | 4,000.00                                                     | 2,000.00                                      | 2,000.00                                 | 0.00                                                   | ی مسودة.           | 000              | k I  |
|                                           |                 | HB2259000<br>161     | 22/11/2022       | Noorul A                           | نورول عظيم              | 10,000.00                                                    | 10,000.00                                     | 5,000.00                                 | 5,000.00                                               | • وافق             | 000              |      |
|                                           |                 | 1.                   |                  |                                    | IJ                      | بط سريعة                                                     | روابط                                         | أخرى                                     | موقع                                                   | فنا                |                  | •    |
|                                           |                 |                      |                  | به الانجادية للبض<br>RAL TAX AUTHO | ىرائىپ<br>FEDEF®        | I tax.gov                                                    | ما الجد                                       | ید 🖾                                     | 🛛 مىن                                                  | ى شركة الإمارات لا | دستثمار          |      |
|                                           |                 |                      | - ILES           |                                    | 0                       | يز المساعدة (قريبا)                                          | الأسئلة                                       | ة الشائعة 🗉                              | iell                                                   | 2440               | bo               |      |

| ( | ) |
|---|---|
|   |   |

تستعرض لوحة المتابعة هذه المعلومات المتعلقة بطلبات استرداد ضريبة القيمة المضافة للمسكن الجديد المقدمة مسبقًا والخاصة بك.

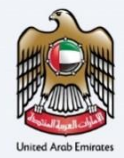

i

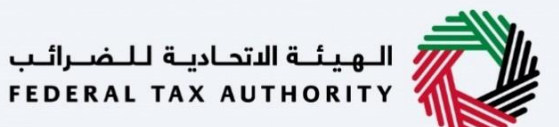

| الهيئة التحادية للض<br>RAL TAX AUTHORITY | بيا<br>FEC           |                   |                                        |                         |                                                              |                                              |                                         |                                                        |           |            |      |
|------------------------------------------|----------------------|-------------------|----------------------------------------|-------------------------|--------------------------------------------------------------|----------------------------------------------|-----------------------------------------|--------------------------------------------------------|-----------|------------|------|
| fta_user2@fta.com                        | 🖌 🗛 عن ماذا تبحث     |                   |                                        |                         |                                                              |                                              | 0                                       | نوع المستخدم                                           | nglish 🞝) |            | A A  |
|                                          | الصفحة الرئيسية •    | استرداد ضريبة الأ | قيمة المضافة المتخ                     | بدة عن تشييد المس       | كن الجديد                                                    |                                              |                                         |                                                        |           |            |      |
| الصفحة الرئيسية                          | است داد ضربية ال     | قيمة المضاف       | ة المتكيدة عن                          | تشييد المسكر            | الحديد                                                       |                                              |                                         |                                                        |           |            |      |
| ) المبالغ المستردة الخاصة                |                      |                   |                                        |                         |                                                              |                                              |                                         |                                                        |           |            |      |
| خدمات أخرى                               |                      |                   |                                        |                         |                                                              |                                              |                                         |                                                        |           | طلب استردا | جديد |
| مراسلاتي                                 |                      |                   |                                        |                         |                                                              |                                              |                                         |                                                        |           |            |      |
|                                          | [[] تخم              | عيص الأعمدة       | الحاله                                 |                         | بحث Q v                                                      |                                              |                                         |                                                        |           |            |      |
|                                          | رقم طلب<br>الاسترداد | تاريخ التقديم     | الاسم باللغة<br>الإنجليزية             | الاسم باللغة<br>العربية | إجمالي مبلغً<br>ضريبة القيمة<br>المضافة المطالب<br>به (درهم) | المبلغ المعتمد<br>لمحلل جفة<br>التحقق (درهم) | المبلغ المعتمد<br>لجهة التحقق<br>(درهم) | مبلغ ضريبة<br>القيمة المضافة<br>الموافق عليه<br>(درهم) | الحالة    | الإجراءات  |      |
|                                          | HB2259000<br>176     |                   | Noorul A                               | نورول عظيم              | 4,000.00                                                     | 2,000.00                                     | 2,000.00                                | 0.00                                                   | ە مسودة.  | 000        |      |
|                                          | HB2259000<br>161     | 22/11/2022        | Noorul A                               | نورول عظيم              | 10,000.00                                                    | 10,000.00                                    | 5,000.00                                | 5,000.00                                               | وافق      | 000        |      |
|                                          | <b>x</b> ,           | _===              |                                        | ulou                    | ط سريعة                                                      | رمايط                                        | أخرى                                    | 2000                                                   | Li-       |            |      |
|                                          |                      |                   | ــة الاتحـاديـة لـلــف<br>AL TAX AUTHO | ىرائىب v.ae FEDER       | 🖉 tax.go                                                     | ما الجد                                      | ید 2                                    | - <b>,-</b><br>©                                       |           | الاستثمار  |      |
|                                          | S                    | 11                |                                        | مرکز                    | i المساعدة (قريبا)                                           | الأسئلة                                      | الشائعة 🗉                               | ioll                                                   | 2440      | المطلبين   |      |

يمكنك إضافة عمود جديد إلى الجدول أو تصفية طلبات الاسترداد حسب حالتها. كما يمكنك البحث عن طلب معين حسب رقم طلب الاسترداد.

|      |                  |                                      |                                                        |                                         |                                               |                                                              |                         |                                    |                   |                      | هىرائىپ<br>FEDER | الهيئة التحادية للم<br>AL TAX AUTHORITY |
|------|------------------|--------------------------------------|--------------------------------------------------------|-----------------------------------------|-----------------------------------------------|--------------------------------------------------------------|-------------------------|------------------------------------|-------------------|----------------------|------------------|-----------------------------------------|
| A+ A | A-               | English 🖏                            | نوع المستخدم                                           | 0                                       |                                               |                                                              |                         |                                    |                   | من ماذا تبحث؟        | ~                | fta_user2@fta.com                       |
|      |                  |                                      |                                                        |                                         |                                               | نكن الجديد                                                   | بدة عن تشييد المس       | نيمة المضافة المتك                 | استرداد ضريبة الأ | الصفحة الرئيسية •    | =                |                                         |
|      |                  |                                      |                                                        |                                         |                                               | ن الجديد                                                     | تشييد المسكر            | ة المتكبدة عن                      | قيمة المضافا      | استرداد ضريبة الأ    |                  | 😚 الصفحة الرئيسية                       |
|      |                  |                                      |                                                        |                                         |                                               |                                                              |                         |                                    |                   |                      |                  | 🤅 المبالغ المستردة الخاصة               |
|      | طلب استرداد جديد |                                      |                                                        |                                         |                                               |                                                              |                         |                                    |                   |                      |                  | 📔 خدمات آخری                            |
|      |                  | -                                    |                                                        |                                         |                                               |                                                              |                         |                                    |                   |                      |                  | 🛔 مراسلاتي                              |
|      |                  |                                      |                                                        |                                         |                                               | م Q بحث                                                      |                         | الحاله                             | ييص الأعمدة       | تخص                  |                  |                                         |
|      | الإجراءات        | الحالة                               | مبلغ ضريبة<br>القيمة المضافة<br>الموافق عليه<br>(درهم) | المبلغ المعتمد<br>لجهة التحقق<br>(درهم) | المبلغُ المعتمد<br>لمحلل جهة<br>التحقق (درهم) | إجمالي مبلغً<br>ضريبة القيمة<br>المضافة المطالب<br>به (درهم) | الاسم باللغة<br>العربية | الاسم باللغة<br>الإنجليزية         | تاريخ التقديم     | رقم طلب<br>الاسترداد |                  |                                         |
| *    | 000              | ە مسودة.                             | 0.00                                                   | 2,000.00                                | 2,000.00                                      | 4,000.00                                                     | نورول عظيم              | Noorul A                           |                   | HB2259000<br>176     |                  |                                         |
|      |                  | • وافق                               | 5,000.00                                               | 5,000.00                                | 10,000.00                                     | 10,000.00                                                    | نورول عظیم              | Noorul A                           | 22/11/2022        | HB2259000<br>161     |                  |                                         |
| *    |                  |                                      | موقع<br>© مىند                                         | اخری<br>ید ©                            | روابط<br>ما الجد                              | ط سريعة<br><sub>tax.gor</sub>                                | ىرائىب<br>v.ae FEDER    | ة الاتحاديـة لـلـض<br>AL TAX AUTHI | الهيئ<br>DRITY    |                      |                  |                                         |
|      | ط بين            | انه، من 2440 آمد<br>انه، من 2440 آمد | ñell                                                   | الشائعة 🖲                               | الأسئلة                                       | ز المساعدة (قريبا)                                           | مرک                     |                                    | 111               | S.                   |                  |                                         |

| الإجراء                                | الخطوة |
|----------------------------------------|--------|
| انقر "" لعرض الدفعة المحتجزة أو طلبها. | (1)    |

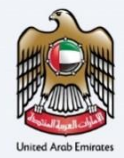

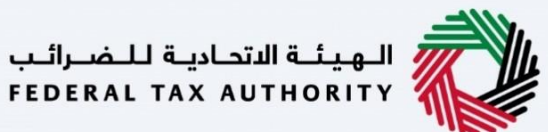

| الهيئة التحادية للضرات<br>EDERAL TAX AUTHORITY | الىب<br>FED          |                   |                            |                         |                                                              |                                               |                                          |                                                         |               |                      |        |    |
|------------------------------------------------|----------------------|-------------------|----------------------------|-------------------------|--------------------------------------------------------------|-----------------------------------------------|------------------------------------------|---------------------------------------------------------|---------------|----------------------|--------|----|
| fta_user2@fta.com                              | من ماذا تبحث؟<br>ح   |                   |                            |                         |                                                              |                                               | 0                                        | نوع المستخدم                                            | nglish 🖏)     |                      | A A-   | A+ |
|                                                | الصفحة الرئيسية •    | استرداد ضريبة الن | نيمة المضافة المتك         | بدة عن تشييد الم        | بكن الجديد                                                   |                                               |                                          |                                                         |               |                      |        |    |
| الصفحة الرئيسية                                | استرداد ضربية ال     | لقيمة المضاف      | فالمتكبدة عن               | تشييد المسك             | ن الحديد                                                     |                                               |                                          |                                                         |               |                      |        |    |
| المبالغ المستردة الخاصة                        |                      |                   | <b>A</b> anaa <b>.</b>     |                         |                                                              |                                               |                                          |                                                         |               |                      |        |    |
| خدمات أخرى                                     |                      |                   |                            |                         |                                                              |                                               |                                          |                                                         |               | طلب استردا           | : جدید |    |
| مراسلاتي                                       |                      |                   |                            |                         |                                                              |                                               |                                          |                                                         |               |                      |        |    |
|                                                | تخم                  | عيص الأعمدة       | الحاله                     |                         | ې مې بحث                                                     |                                               |                                          |                                                         |               |                      |        |    |
|                                                | رقم طلب<br>الاسترداد | تاريخ التقديم     | الاسم باللغة<br>الإنجليزية | الاسم باللغة<br>العربية | اجمالي مبلغً<br>ضريبة القيمة<br>المضافة المطالب<br>به (درهم) | المبلغُ المعتمد<br>لمحلل جفة<br>التحقق (درهم) | المبلغُ المعتمد<br>لجهة التحقق<br>(درهم) | مبلغُ ضريبة<br>القيمة المضافة<br>الموافق عليه<br>(درهم) | الحاله        | الإجراءات            |        |    |
|                                                | HB2259000<br>176     |                   | Noorul A                   | نورول عظيم              | 4,000.00                                                     | 2,000.00                                      | 2,000.00                                 | 0.00                                                    | ە مسودة.      | 000                  |        | *  |
|                                                | HB2259000<br>161     | 22/11/2022        | Noorul A                   | نورول عظيم              | 10,000.00                                                    | 10,000.00                                     | 5,000.00                                 | 5,000.00                                                | • وافق        | 000                  |        |    |
|                                                | Ĭı,                  |                   |                            | ار وا                   | ط سريعة                                                      | روابط                                         | أخرى                                     | موقع                                                    | ونا (         | ه عرض                |        | *  |
|                                                |                      | RITY              | AL TAX AUTH                | ae FEDEF                | tax.go                                                       | ما الجد                                       | يد 🖾                                     | 40 ®                                                    | ى شركة سوارات | ے طلب اخلب<br>دستیہر | L      |    |
|                                                |                      | aller.            |                            | مىخ                     | ز المساعدة (قريبا)                                           | الأسئلة                                       | الشائعة 🗵                                | 0                                                       | 244 . est     |                      |        |    |

| الإجراء                                      | الخطوة |
|----------------------------------------------|--------|
| انقر هنا للبدء في المطالبة بالدفعة المحتجزة. | (1)    |

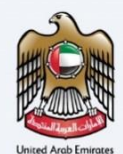

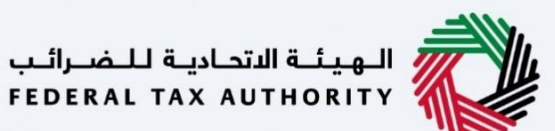

الإرشادات والتعليمات

|      |            |           |                              |                               |                                                                                                    | الهيئة الاتحانية للضرائب<br>FEDERAL TAX AUTHORITY |        |
|------|------------|-----------|------------------------------|-------------------------------|----------------------------------------------------------------------------------------------------|---------------------------------------------------|--------|
| A+ A | A- Englist | h ⊈))     | 🍥 نوع المستخدم               |                               |                                                                                                    | من ماذا تبحث؟ 🗸 🗸 fta_user2@fta                   | .com 😕 |
|      |            |           |                              |                               |                                                                                                    | الصفحة الرئيسية                                   | ≡      |
|      |            |           |                              |                               | بة القيمة المضافة المتكبدة عن تشييد المسكن الجديد                                                                                          | الدفعات المحتجزة الخاصة باسترداد ضريا             | 6      |
|      |            | ذه الخدمة | الرسوم المتوقعة له<br>مجانية |                               | الوقت المتوقع لاستخمال هذا الطلب<br>25 دفيقة                                                                                               | عدد خطوات اللموذج<br>فطوات 6 خطوات                | 8<br>1 |
|      |            |           | ي:                           | في طلبك الإلكترونر<br>محتجزة. | الوثائق المطلوبة<br>سيتعين عليك تحضير المعلومات التالية بمبعقة مناسبة وتضمينها<br>• (لأن فوتتر دمغ مرسة القيمة المضامة المتعلقة بالمدفوعات | النماذج المطلوية<br>لا يتضبق                      |        |
| *    |            |           |                              |                               |                                                                                                    | تفاصيل الخدمة                                     |        |
| <    |            |           |                              |                               |                                                                                                    | تعريف بالخدمة                                     |        |
| *    |            |           |                              |                               |                                                                                                    | معايير الأشلية                                    |        |
| e:   | البد       |           |                              |                               |                                                                                                    | العودة                                            |        |

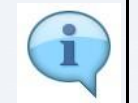

تقوم الإرشادات والتعليمات بتفصيل المعلومات الرئيسية، مثل النماذج المطلوبة والمستندات المؤيدة ومعايير الأهلية والوقت المتوقع لإكمال طلب الاسترداد هذا.

|         |             |                | للشرالب<br>Federal tax Au                                                      | الهيئة ال<br>THORITY   |   |
|---------|-------------|----------------|--------------------------------------------------------------------------------|------------------------|---|
| A+ A A- | English 📢)) | 🙆 نوع المستخدم | من ماذا تبدئ 🗸 🗸 🗸 🔧 من ماذا تبدئ                                              | user2@fta.com          | • |
|         |             |                | ىسىة                                                                           | الصفحة الرئ            |   |
|         |             | 3              | مطلوبة<br>والبات فواتير دفع غربية القيمة المضافة المتعلقة بالمدفوعات المحتجزة. | النماذج ال<br>لا ينطبق | 1 |
|         |             |                | فدمة                                                                           | تفاصیل ال              |   |
| <       |             |                | الخدمة                                                                         | تعريف ب                | - |
| <       |             |                | أهلية                                                                          | معايير ال              |   |
| <       |             |                | الخدمة                                                                         | خطوات                  |   |
| *       |             |                | لمتخررة                                                                        | الأسئلة ا              |   |
| L       |             |                | : ائني قد قرأت دليل البدء                                                      | اؤكد                   |   |
| *       |             |                |                                                                                |                        |   |
| البدء   |             |                |                                                                                | العودة                 | ] |
|         |             |                | الإجراء                                                                        | الخطوة                 |   |
|         |             |                | انقر "العودة" للعودة إلى الصفحة السابقة.                                       | (1)                    |   |
|         |             |                |                                                                                |                        |   |

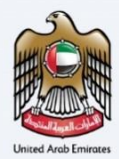

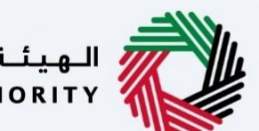

الـهـيئـة الاتحـاديـة لـلـضــرائـب FEDERAL TAX AUTHORITY

|                                        | المولية المتحاربة للمسراليب<br>Federal tax Authority                                                |       |
|----------------------------------------|----------------------------------------------------------------------------------------------------|-------|
| A+ A A- 🔳 English (إ) نوع المستخدم (() | عن مانا نیمنگ Q v tta_user2@fta.c                                                                   | om \\ |
|                                        | الميال <u>ةُ المستردة الخاصة</u> ا»    استرداد ضريبة القيمة المضافة المتكبدة عن تشييد المسكن الجديد | ≡     |
|                                        |                                                                                                    | 6     |
|                                        | تفاصيل الخدمة                                                                                       | 8     |
| ▼                                      | تعريف بالخدمة                                                                                       |       |
|                                        |                                                                                                    | 盦     |
|                                        | خطوات الخدمة<br>الأستلة المتخبية                                                                    |       |
| *                                      | المست المستررة                                                                                      |       |
| البدء                                  | المودة                                                                                              |       |
|                                        | طوة الإجراء                                                                                         | الخ   |
|                                        | <ol> <li>انقر على الخانة لتأكيد اطلاعك على الإرشادات والتعليمات وفهمها.</li> </ol>                  | )     |

|      |       |         |             |                | بر تابیما انتها<br>Federal Tax /                                                                                                    | الهيئة الاتد<br>AUTHORITY |               |
|------|-------|---------|-------------|----------------|----------------------------------------------------------------------------------------------------|---------------------------|---------------|
| A+ A | А-    | English | <b>⊴</b> )) | 🎯 نوع المستخدم | من ماذا تبحث 🔍 🗸 🗸 🕇                                                                                                    | a_user2@fta.co            | om 😕          |
|      |       |         |             |                | ىيە                                                                                                    | الصفحة الرئيس             | ≡             |
|      |       |         |             |                | سيتعين عليك تحضير المعلومات التائية بصيغة مناسبة وتضمينها في طلبك الالكتروني:<br>• إثبات فواثير دفع ضربية القيمة المضافة المتعلقة بالمدفوعات المحتجزة. | النماذج الم<br>لا ينطبق   | <b>a</b><br>8 |
|      |       |         |             |                | ãos                                                                                                    | تفاصيل الخر               |               |
| <    |       |         |             |                | فدمة                                                                                                    | تعريف بالد                |               |
| <    |       |         |             |                | ملية                                                                                                    | معايير الأه               |               |
| <    |       |         |             |                | خدمة                                                                                                    | خطوات الد                 |               |
| ×    |       |         |             |                | ىتخررة                                                                                                    | الأسئلة الو               |               |
| *    |       |         |             |                | ائني قد قرات دليل البدء                                                                                                    | 🗌 اؤکد ا                  |               |
|      | البد: | 1       |             |                |                                                                                                    | العودة                    |               |
|      |       |         |             |                | الإجراء                                                                                                    | يطوة                      | الخ           |
|      |       |         |             |                | انقر "البدء" للانتقال إلى طلب الاسترداد.                                                                                                    | (1                        | )             |

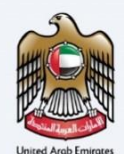

1

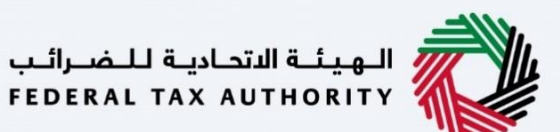

معلومات مقدم الطلب

|        |                 |         |         |                |                                         |                             | •                                     |                                                   |          |
|--------|-----------------|---------|---------|----------------|-----------------------------------------|-----------------------------|---------------------------------------|---------------------------------------------------|----------|
|        |                 |         |         |                |                                         |                             |                                       | الهيئة الاتحادية للضرائب<br>Federal Tax Authority |          |
| A+ A   | A-              | English | 口)      | ô نوع المستخدم |                                         |                             | عن ماذا تبحث؟                         | ک fta_user2@fta.co                                | om 😕     |
|        |                 |         |         |                |                                         | سكن الجديد                  | القيمة المضافة المتخبدة عن تشييد المس | <u>الصفحة الرئيسية</u> ♦   استرداد ضريبة          | ≡        |
|        |                 |         |         |                | مسكن الجديد                             | بضافة المتكبدة عن تشييد الر | ة باسترداد ضريبة القيمة الم           | الدفعات المحتجزة الخاص                            | 6        |
|        | 6               |         |         | 5              | 4                                       | 3                           | 2                                     |                                                   | 8        |
|        | مراجعة والإقرار | الد     |         | تغاصيل البنك   | تفاصيل النفقات                          | تفاصيل العقار               | تفاصيل المطالبة                       | تفاصيل مقدم الطلب                                 | <b>M</b> |
|        |                 |         |         |                |                                         |                             |                                       |                                                   | 4        |
|        |                 |         |         |                |                                         |                             |                                       | تفاصيل مقدم الطلب                                 |          |
|        |                 |         |         |                | 🕢 عرض بطاقة الهوية الإماراتية الخاصة بك |                             |                                       | رقح الهوية الإماراتية                             |          |
| *      |                 |         |         |                |                                         |                             |                                       | 784-1990-4190851-0                                |          |
|        |                 |         |         |                | تاريخ انتهاء بطاقة الهوية الإماراتية    |                             |                                       | تاريخ اصدار الهوية الإماراتية                     |          |
|        |                 |         |         |                | 18/11/2036                              |                             |                                       | 17/11/2009                                        |          |
| *      |                 |         |         |                |                                         |                             |                                       |                                                   |          |
| لتالية | الخطوة ا        | سودة    | حفظ كمس |                |                                         |                             |                                       | خطوة السابقة                                      | וה       |
|        |                 |         |         |                |                                         |                             |                                       |                                                   |          |

توضح الأرقام التسلسلية في أعلى الصفحة الخطوات المطلوبة لإكمال طلب الاسترداد. يتم تمييز الخطوة الحالية باللون الأزرق. وعندما تتقدم إلى القسم التالي بنجاح، سيتم تمييز الخطوة السابقة باللون الأخضر.

|        |                   |            |                |                                          |                       |                                           | الهيئة الاتحادية للضرائب<br>FEDERAL TAX AUTHORITY |      |
|--------|-------------------|------------|----------------|------------------------------------------|-----------------------|-------------------------------------------|---------------------------------------------------|------|
| A+ A   | A- 🔳 Eng          | lish ⊈))   | 🍥 نوع المستخدم |                                          |                       | عن ماذا تبحث؟                             | ک fta_user2@fta.co                                | om 😢 |
|        |                   |            |                |                                          | بكن الجديد            | <br>القيمة المضافة المتخبدة عن تشييد المس | الصفحة الرئيسية 🔺 استرداد ضريبة                   | ≡    |
|        |                   |            |                | د المسكن الجديد                          | ضافة المتكبدة عن تشيي | ة باسترداد ضريبة القيمة الم               | الدفعات المحتجزة الخاص                            |      |
|        | 6                 |            | 5              | 4                                        | 3                     | 2                                         |                                                   | 8    |
|        | المراجعة والإقرار |            | تفاصيل البنك   | تفاصيل النفقات                           | تفاصيل العقار         | تفاصيل المطالبة                           | تفاصيل مقدم الطلب                                 | 1    |
|        |                   |            |                |                                          |                       |                                           |                                                   | 盘    |
|        |                   |            |                |                                          |                       |                                           | تفاصيل مقدم الطلب                                 |      |
| ш.     |                   |            | <u>د</u>       | 🕢 عرض بطاقة الهوية الإماراتية الخاصة بلا |                       |                                           | رقم الهوية الإماراتية                             |      |
| *      |                   |            |                |                                          |                       |                                           | 784-1990-4190851-0                                |      |
|        |                   |            |                | تاريخ انتهاء بطاقة الهوية الإماراتية     |                       |                                           | تاريخ اصدار الهوية الإماراتية                     |      |
|        |                   |            |                | 18/11/2036                               |                       |                                           | 17/11/2009                                        |      |
| ^      |                   |            |                |                                          |                       |                                           |                                                   |      |
| لتالية | الخطوة ا          | حفظ كمسودة |                |                                          |                       |                                           | خطوة السابقة                                      | JI   |
|        |                   |            |                |                                          |                       |                                           |                                                   |      |

يتم تعبئة هذا القسم مسبقًا من الطلب الأصلي.

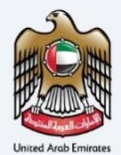

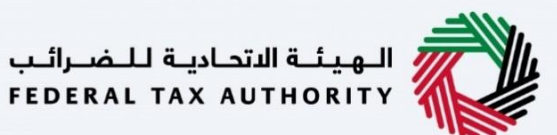

|          | لهيئة التحادية للضرائب<br>FEDERAL TAX AUTHORITY |                                     |                        |                                     |                |            |         |                  |         |
|----------|-------------------------------------------------|-------------------------------------|------------------------|-------------------------------------|----------------|------------|---------|------------------|---------|
| .com 😫   | ∽ fta_user2@f                                   | عن ماذا تبحث؟                       |                        |                                     | 🎯 نوع المستخدم | <b>S</b> ) | English | A-               | + A     |
|          | <u>ىفحة الرئىسية</u> 🔹 استرداد ضري              | لقيمة المضافة المتخبدة عن تشييد الم | ىكن الجديد             |                                     |                |            |         |                  |         |
| 1        | دفعات المحتجزة الخاد                            | ة باسترداد ضريبة القيمة الر         | ضافة المتكبدة عن تشييد | مسكن الجديد                         |                |            |         |                  |         |
| 8        | 0                                               | 2                                   | 3                      | 4                                   | 5              |            |         | 6                |         |
| 1        | تفاصيل مقدم الطلب                               | تفاصيل المطالبة                     | تفاصيل العقار          | تفاصيل النفقات                      | تفاصيل البنك   |            |         | لمراجعة والإقرار |         |
| <b>*</b> |                                                 |                                     |                        |                                     |                |            |         |                  |         |
|          | 11.0 - 2 1.127                                  |                                     |                        |                                     |                |            |         |                  |         |
|          | نقاصيل مقدم الطلب                               |                                     |                        | _                                   | 722            |            |         |                  |         |
|          | ر مم الهوية الإمارانية<br>784-1990-4190851-0    |                                     |                        | 🕑 غرض بطامه الهوية الإمارانية الحام | <u>u</u>       |            |         |                  | *       |
|          | قتابا مالقوها باعواغيات                         |                                     |                        | قرتان مالقوما فقاله وامتنا غربت     |                |            |         |                  | _       |
|          | 17/11/2009                                      |                                     |                        | 18/11/2036                          |                |            |         |                  |         |
|          |                                                 |                                     |                        |                                     |                |            |         |                  | *       |
| الخط     | ة السابقة                                       |                                     |                        |                                     |                | حفظ کہ     | سودة    | الخطوا           | التالية |
| الخد     | وة الإجراء                                      |                                     |                        |                                     |                |            |         |                  |         |
| 1)       | انقر "الخ                                       | لوة السابقة" للعودة                 | ة إلى القسم السابق.    |                                     |                |            |         |                  |         |
|          |                                                 |                                     |                        |                                     |                |            |         |                  |         |

|        |                   |            |                |                                          |                          |                                         | تحاديـة لـلـضـرائـب<br>FEDERAL TAX AL     |                  |
|--------|-------------------|------------|----------------|------------------------------------------|--------------------------|-----------------------------------------|-------------------------------------------|------------------|
| A+ A   | A- 🔳 E            | nglish 🞝)  | 🍥 نوع المستخدم |                                          |                          | عن ماذا تبحث؟                           | ↓ fta_                                    | user2@fta.com 🙎  |
|        |                   |            |                |                                          | بكن الجديد               | ة القيمة المضافة المتخيدة عن تشييد المس | سيق 🔹 استرداد ضريبا                       | الصفحة الرئ      |
|        |                   |            |                | المسكن الجديد                            | ضافة المتكبدة عن تشييد ا | بة باسترداد ضريبة القيمة الم            | المحتجزة الخاص                            | 🗟 الدفعات        |
|        | المراجعة والإقرار |            | تفاصيل البنك   | تفاصيل النفقات                           | تفاصيل العقار            | تفاصيل المطالبة                         | 1                                         | الله المحالي الم |
|        |                   |            |                | عنفر بطاقة الفوية الامار لاية الخاصة، تك |                          |                                         | ييل مقدم الطلب<br>هوية الإماراتية         | تفاص<br>رقم ال   |
|        |                   |            |                | تاريخ انتهاء بطاقة الهوية الإماراتية     |                          |                                         | 784-1990-419085<br>صدار الهوية الإماراتية | تاريخ ا          |
| *      |                   |            |                | 18/11/2036                               |                          |                                         | 17/11/20                                  | 09               |
| لتالية | الخطوة ا          | حفظ كمسودة |                |                                          |                          |                                         |                                           | الخطوة السابقة   |
|        |                   |            |                |                                          |                          |                                         | الإجراء                                   | الخطوة           |
|        |                   |            |                | ودة.                                     | طلب الاسترداد كمس        | ظ كمسودة" لحفظ م                        | انقر "حفط                                 | (1)              |

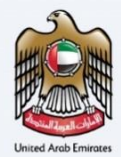

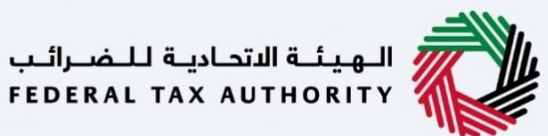

|         |                   |          |                |                                                     |                          |                                         | تاديـة لـــــضـــرائـب<br>FEDERAL TAX A            | الهيئة التر<br>UTHORITY   |          |
|---------|-------------------|----------|----------------|-----------------------------------------------------|--------------------------|-----------------------------------------|----------------------------------------------------|---------------------------|----------|
| A+ A    | A- English        | h ⊈i)    | 🍥 نوع المستخدم |                                                     |                          | عن ماذا تبحث؟                           | ↓ ∽ fta                                            | _user2@fta.co             | om \\    |
|         |                   |          |                |                                                     | ىكن الجديد               | ة القيمة المضافة المتخبدة عن تشييد المس | سية 🔺 استرداد ضريبا                                | الصفحة الرئيي             | ≡        |
|         |                   |          |                | لمسكن الجديد                                        | ضافة المتكبدة عن تشييد ا | بة باسترداد ضريبة القيمة الم            | المحتجزة الخاص                                     | الدفعات                   | 6        |
|         | 6                 |          | 5              | 4                                                   | 3                        | 2                                       |                                                    |                           | 8        |
|         | المراجعة والإقرار |          | تغاصيل البنك   | تفاصيل النفقات                                      | تفاصيل العقار            | تفاصيل المطالبة                         | ندم الطلب                                          | تفاصيل مة                 | <b>a</b> |
| *       |                   |          | <u>c</u>       | عى <u>ض بطاقة تفوية المارتية الخامة با</u>          |                          |                                         | يل مقدم الطلب<br>بوية الإماراتية<br>784-1990-41908 | تفاصير<br>رقم الھ<br>51-0 |          |
|         |                   |          |                | تاريخ انتهاء بطاقة الهوية الإماراتية<br>١٣/١١/٥٥.٣٤ |                          |                                         | بدار الهوية الإماراتية<br>2/11/10                  | تاريخ ام                  |          |
| *       |                   |          |                | 16/11/2036                                          |                          |                                         | 17/11/2                                            | 005                       |          |
| التالية | ود 1 الخطوة ا     | حفظ كمسو |                |                                                     |                          |                                         |                                                    | خطوة السابقة              | IL       |
|         |                   |          |                |                                                     |                          |                                         | الإجراء                                            | يطوة                      | الخ      |
|         |                   |          |                |                                                     | إلى القسم التالى.        | طوة التالية" للانتقال                   | انقر "الخو                                         | (1)                       | )        |

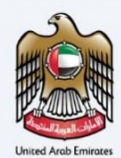

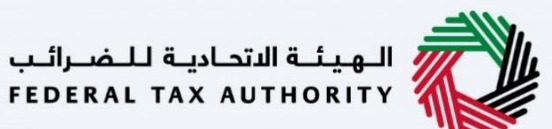

تفاصيل المطالبة

| - An              |                  |                |                           |                                        |                                                  | -1111- |
|-------------------|------------------|----------------|---------------------------|----------------------------------------|--------------------------------------------------|--------|
|                   |                  |                |                           |                                        | الهيئة التحادية للضرائب<br>Federal Tax Authority |        |
| A+ A A- English   | فوع المستخدم (1) |                |                           | من ماذا تبحث؟<br>Q                     | ∽ fta_user2@fta.c                                | om 🛛   |
|                   |                  |                | سكن الجديد                | ة القيمة المضافة المتخبدة عن تشييد الم | الصفحة الرئيسية 🔺 استرداد ضريب                   | ≡      |
|                   |                  | لمسكن الجديد   | مضافة المتكبدة عن تشييد ا | ية باسترداد ضريبة القيمة الم           | الدفعات المحتجزة الخاد                           | G      |
| 6                 | 5                | 4              | 3                         | 2                                      | <b>n</b> °                                       | 8      |
| المراجعة والإقرار | تفاصيل البنك     | تفاصيل النفقات | تفاصيل العقار             | تفاصيل المطالبة                        | تفاصيل مقدم الطلب                                |        |
|                   |                  |                |                           |                                        |                                                  | \$     |
|                   |                  |                |                           |                                        |                                                  |        |
|                   |                  |                |                           |                                        | تفاصيل المطالبة                                  |        |
|                   |                  |                |                           |                                        | الغرض من المطالبة                                |        |
| *                 |                  |                |                           |                                        | بناء جديد                                        |        |
|                   |                  |                |                           | غاص بك                                 | ما هو نوع طلب الاسترداد الد                      |        |
|                   |                  |                | ر والتمويل الشخصي         | ) تمويل شخصي 💿 برنامج الإسخان          | يرتامج الإسخان                                   |        |
|                   |                  |                |                           |                                        |                                                  |        |
| ودة التالية       | حفظ كمسر         |                |                           |                                        | خطوة السابقة                                     | الذ    |
|                   |                  |                |                           |                                        |                                                  |        |
|                   |                  |                | ن الطلب الأصلي.           | هذا القسم مسبقًا م                     | لىتم تعىئة                                       |        |

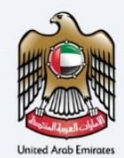

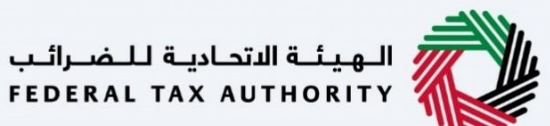

|   |      |     |       | 1   |
|---|------|-----|-------|-----|
| ) | لعقا | ت ا | له ما | معا |
|   |      |     |       |     |

|    |           |              |       |        |       |                |                               |                           |                                         | الهيلة الاتحادية للضرائب<br>Federal Tax authority       |            |
|----|-----------|--------------|-------|--------|-------|----------------|-------------------------------|---------------------------|-----------------------------------------|---------------------------------------------------------|------------|
| A+ | A         | A-           | Eng   | glish  | 4)    | 🙆 نوع المستخدم |                               |                           | عن ماذا تبحث؟                           | ✓ fta_user2@fta.co                                      | - <b>9</b> |
|    |           |              |       |        |       |                |                               | بكن الجديد                | ة القيمة المضافة المتكبدة عن تشييد المس | الصفحة الرئيسية 🔹 استرداد ضرب                           | ≡          |
|    |           |              |       |        |       |                | مسكن الجديد                   | ضافة المتكبدة عن تشييد ال | بة باسترداد ضريبة القيمة الم            | الدفعات المحتجزة الخاد                                  | ଜ          |
|    |           | 6            |       |        |       | 5              | 4                             | 3                         | <b>2</b> °                              | <b>0</b> °                                              | 8          |
|    |           | جعة والإقرار | المرا |        |       | تفاصيل البنك   | تفاصيل النفقات                | تفاصيل العقار             | تفاصيل المطالبة                         | تفاصيل مقدم الطلب                                       |            |
|    |           |              |       |        |       |                |                               |                           |                                         |                                                         | \$         |
| *  |           |              |       |        |       |                | 🕢 عرض نسخة شفادة إنجاز المسخن |                           |                                         | تغاصیل العقار<br>تاریخ شفادة انجاز المسکن<br>08/11/2022 |            |
|    | _         |              |       |        |       |                | شارع                          |                           |                                         | رقم القطعة                                              |            |
| *  |           |              |       |        |       |                | Sheik Saeed Street            |                           |                                         | 10                                                      |            |
| e  | ة التالية | الخطوا       |       | كمسودة | حفظ ہ |                |                               |                           |                                         | لخطوة السابقة                                           | I          |
|    |           |              |       |        |       |                |                               | ن الطلب الأصلي.           | هذا القسم مسبقًا مر                     | يتم تعبئة                                               | D          |

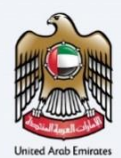

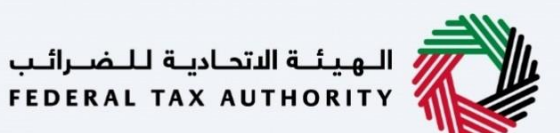

تفاصيل المصاريف

|                |             |                |                                            | الجوينة التحارية للمسوالب<br>FEDERAL TAX AUTHORITY                                                 |             |
|----------------|-------------|----------------|--------------------------------------------|----------------------------------------------------------------------------------------------------|-------------|
| A+ A A- 🔳      | English (1) | 🛞 نوع المستخدم |                                            | من ماذا تبحث Q ۲۰ و tta_user2@fta.com                                                              | m \varTheta |
|                |             |                |                                            | <u>الصفحة الرئيسية</u> ♦    استرداد ضريبة القيمة المضافة المتخبدة عن تشييد المسكن الجديد           | ≡           |
|                |             |                | سكن الجديد                                 | الدفعات المحتجزة الخاصة باسترداد ضريبة القيمة المضافة المتخبدة عن تشييد المس                       | @<br>(2)    |
|                |             |                |                                            | تفاصيل النفقات                                                                                     |             |
|                |             |                |                                            | تفاصيل رقم الاحتجاز                                                                                | \$          |
|                |             | ىق عليە(درھم)  | المبلغ السابق لضريبة القيمة المضافة المواذ | المبنغ السابق لضربية القيمة المضافة المطالب به (درهم)                                              |             |
|                |             |                | 5,000.00                                   | 10,000.00                                                                                          |             |
| *              |             |                |                                            | الراغم المرجعي<br>HB225900061                                                                      |             |
|                |             |                |                                            | الزجاء إدخال تفاصيل المصاريف ذات الصلة المتعلقة بالاحتجاز                                          |             |
| *              |             |                | تاريخ اخر دفعة                             | إجمالي مبلغٌ ضربية القيمة المضافة المطالب به (درفم)                                                |             |
| الخطوة التالية | حفظ كمسودة  |                |                                            | لخطوة السابقة                                                                                      | н           |
|                |             |                |                                            | تطوة الإجراء                                                                                       | الخ         |
| زة بناءً على   | فعة المحتج  | حالى عن الد    | داد المرتبط بالطلب الـ<br>لي.              | يتم تعبئة التفاصيل المرجعية الخاصة بطلب الاسترد<br>مبلغ ضريبة القيمة المضافة المدخل في الطلب الأصل | )           |

|       |            |       |         |         |            |                 |                | الهيلية التحادية للمصرالين<br>Federal tax Authority                                                |       |
|-------|------------|-------|---------|---------|------------|-----------------|----------------|----------------------------------------------------------------------------------------------------|-------|
| A+ A  | А-         |       | English | 4)      | و المستخدم | 2               |                | من ماذا تبحث Q v fta_user2@fta.c                                                                   | .om 😕 |
|       |            |       |         |         |            |                 |                | الم <u>بالخُ المستردة الخاصة</u> ♦    استرداد ضريبة القيمة المضافة المتخبدة عن تشييد المسكن الجديد | ≡     |
|       |            |       |         |         |            | بد              | سكن الجدي      | الدفعات المحتجزة الخاصة باسترداد ضريبة القيمة المضافة المتخبدة عن تشييد الم                        | 6     |
|       |            |       |         |         |            |                 |                | الرقم المرجعي<br>HB2259000161                                                                      | 8     |
|       |            |       |         |         |            |                 |                | الزجاء إدخال تفاصيل المصاريف ذات الصلة المتعلقة بالاحتجاز                                          | \$    |
|       |            |       |         |         |            | đ               | تاريخ آخر دفعة | اجماني مبنغُ ضريبة القيمة المضافة المطالب به (درهم)                                                |       |
|       |            |       |         |         |            | 1               | 16/11/2022     | 4,000.00                                                                                           |       |
| *     |            |       |         |         |            |                 |                | ملاحظات المستخدم (اختياري)                                                                         |       |
| *     |            |       |         |         |            |                 |                | خمد أقصن 1000 مرف                                                                                  |       |
| تالية | الخطوة الن |       | سودة    | حفظ كمس |            |                 |                | تحلوة السابقة                                                                                      | الخ   |
|       |            |       |         |         |            |                 |                | طوة الإجراء                                                                                        | الخ   |
| لوب.  | المط       | نرداد | ن الاسا | ، مبلغ  | يمثل ذلك   | بة المحتجزة. وس | من الدفع       | <ol> <li>أدخل إجمالي مبلغ ضريبة القيمة المضافة المدفوع ع</li> </ol>                                | )     |

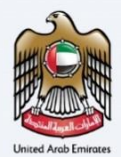

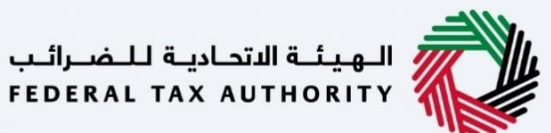

|    |           |    |         |            |                |                                                        | اديـة لـلـضــرائـب<br>FEDERAL TAX                     | الهيانة النتد<br>AUTHORITY |          |
|----|-----------|----|---------|------------|----------------|--------------------------------------------------------|-------------------------------------------------------|----------------------------|----------|
| A+ | A A-      |    | English | <b>(</b> ) | 🎯 نوع المستخدم | بدنه                                                   | عن ماذا ز 🔍 🗸 🗸                                       | a_user2@fta.co             | om 9     |
|    |           |    |         |            |                | ا المضافة المتخبدة عن تشييد المسكن الجديد              | <u>ية الخاصة</u> 🔹 است <mark>رداد ضريبة القيمة</mark> | المبالغ المستره            | ≡        |
|    |           |    |         |            |                | د ضريبة القيمة المضافة المتكبدة عن تشييد المسكن الجديد | لمحتجزة الخاصة باستردا                                | الدفعات ا                  | <b>a</b> |
|    |           |    |         |            |                |                                                        | ىرجعي<br>HB2259                                       | الرقم الو<br>000161        | 8<br>1   |
|    |           |    |         |            |                | منعلقة بالاحتجاز                                       | إدخال تفاصيل المصاريف ذات الصلة ال                    | الرجاء                     | <b>a</b> |
|    |           |    |         |            |                | به (درهم) تاريخ اخر دفعة                               | ببلغ ضريبة القيمة المضافة المطالب                     | إجمالي م                   |          |
| _  |           |    |         |            |                | 16/11/2022                                             | 4,00                                                  | 00.00                      |          |
| *  |           |    |         |            | 1              |                                                        | ن المستخدم (اختياري)                                  | ملاحظان                    |          |
| *  |           |    |         |            |                |                                                        | قصی 1000 حرف                                          | كحدا                       |          |
| ā, | طوة التال | ы. | سودة    | حفظ کہ     |                |                                                        |                                                       | خطوة السابقة               | JI I     |
|    |           |    |         |            |                |                                                        | الإجراء                                               | لطوة                       | الخ      |
|    |           |    |         |            |                | د آخر مبلغ عن الدفعة المحتجزة.                         | أدخل تاريخ سدا                                        | (1                         | )        |

|                                                                                                    | الهيدية القدمارية للخسراليب<br>FEDERAL TAX AUTHORITY                                                                                                    |
|----------------------------------------------------------------------------------------------------|----------------------------------------------------------------------------------------------------|
| A+         A-         English         (إل)                                                                        | ی ماذا تحت <sup>1</sup> من ماذا تحت <sup>1</sup> ( من ماذا تحت <sup>1</sup> ( ماذا تحت <sup>1</sup> ( ماذا تحت <sup>1</sup> ( من ماذا تحت <sup>1</sup> ( ماذا تحت <sup>1</sup> ( |
|                                                                                                    | الصفحة الرئيسية 🔹 استرداد ضريبة القيمة المضافة المتكبدة عن تشييد المسكن الجديد                                                                                                    |
|                                                                                                    | الدفعات المحتجزة الخاصة باسترداد ضريبة القيمة المضافة المتخبدة عن تشييد المسكن الجديد                                                                                                    |
| 1                                                                                                    | 8                                                                                                    |
|                                                                                                    | <u> </u>                                                                                                    |
|                                                                                                    | يُسمح فقط بالنفقات المؤهلة لمطالبة الاسترداد. تحتاج إلى تنزيل نموذج الفاتورة أدناه ثم تحميله بعد ملء تغاصيل الفاتورة كما هو مذكور في النموذج                                                                                                    |
| 单 تحميل نموذج مكتمل                                                                                               | الله تتأزيل النموذج تفاصيل المصاريف xisx. التحديث الاخير 04/07/2022                                                                                                    |
|                                                                                                    |                                                                                                    |
|                                                                                                    |                                                                                                    |
|                                                                                                    |                                                                                                    |
|                                                                                                    |                                                                                                    |
| 🚣 تحميل 🕂 أضف معاملة                                                                                              |                                                                                                    |
|                                                                                                    | الا تخصيص الأعودة ي بحث                                                                                                    |
| <ul> <li>نحميل + المف معاملة</li> <li>ف معاملة معاملة</li> <li>محلل جهة حالة التحميل الإجراءات</li> </ul>         | ا تخصيص الأعمدة Q بحث<br>المعاملة تاريخ المعاملة (قم التسجيل المبلغ الجمالي مبلغ فربية القيمة مبلغ الغربية المبلغ المعتمد مال<br>مقم المعاملة تاريخ المعاملة الغمنيد، للمعد (داهم)                                                                                                    |
| ل تحميل + الفق معاملة<br>ه محلل جفة حالة التحميل الإجراءات<br>تقه<br>حفظ كمسودة التلية                            | التخطوة السابقة<br>التخطوة السابقة<br>التخطوة السابقة<br>التخطوة السابقة                                                                                                    |
| ل تحميل + الفق معاملة الم                                                                                         | التخطوة         الإجراء           الخطوة         الإجراء                                                                                                    |
| ب نحمین + اعف معامله<br>ه محنل جفة حالة التحمیل الاجراءات<br>حفظ کوسودة التعلیه<br>دیشکا ، میایتُم ال ، تفاصیل ،  |                                                                                                    |
| ب تحميل + المف معاملة<br>ه محنل جفة حالة التحميل الإجراءات<br>مقه.<br>حفظ خمسودة للتربية<br>بشكل مباشر إلى تفاصيل |                                                                                                    |

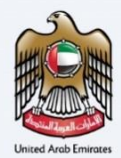

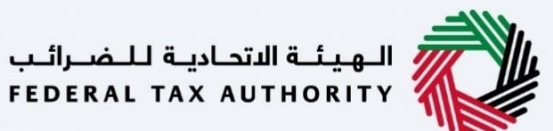

|                                                                                                    | الهيئة التحانية للضرائب<br>FEDERAL TAX AUTHORITY                                                       |
|----------------------------------------------------------------------------------------------------|----------------------------------------------------------------------------------------------------|
| A+         A-         English         [])         المستخدم                                                                                                    | این ماذا تبحیث 🔾 🗸 🗸 fta_user2@fta.com                                                                 |
| سكن الجديد<br>                                                                                                    | الصفحة الرئيسية 🔺 استرداد ضريبة القيمة المضافة المتكبدة عن تشييد الم                                   |
| مضافة المتخبدة عن تشييد المسكن الجديد                                                                                                    | الدفعات المحتجزة الخاصة باسترداد ضريبة القيمة ال                                                       |
|                                                                                                    |                                                                                                    |
|                                                                                                    | 1                                                                                                    |
| وذخ الفاتورة ادناه ثم تحميله بعد ملء تفاصيل الفاتورة كما هو مذكور في اللموذج                                                                                                   | يُسمح فقط بالنفقات المؤهلة لمطالبة الاسترداد. تحتاح إلى تنزيل نم                                       |
| 1 تحميل لموذع مختمل 🗅                                                                                                    | التحديث الاخير xisx، تفاصيل المصاريف xisx التحديث الاخير 2022                                          |
|                                                                                                    |                                                                                                    |
|                                                                                                    | مسط الحدول (4).xlsx 💿                                                                                  |
| 🚣 تحميل 🕂 اضف معاملة                                                                                                    |                                                                                                    |
|                                                                                                    | بحث 🔍 بحث                                                                                              |
|                                                                                                    |                                                                                                    |
| المبلغُ الاجماني مبلغُ ضربية القيمة مبلغُ الضربية المبلغُ المعتمد حالة محلل جفة حالة التحميل الإجراءات<br>د (دامه) (المضافة المدفوعُ المطالب به لمحلل جفة التحقة.              | رقم المعاملة تاريخ المعاملة رقم التسجيل<br>الضريب للمه                                                 |
| المبنئ الاجمالي منلخ ضربية القيمة مبلغ الضربية المبلغ المعتمد حالة محلل جفة حالة التحميل الاجراءات<br>- (داهم)<br>حفظ خمسودة المطالب به المحلل جفة التحقة.                     | رقم المعاملة تاريخ المعاملة الضبيل المعاملة الضبيب المعا<br>الخطوة السابقة                             |
| المبلغ الاجمالي مبلغ ضربية القيمة مبلغ الضربية المبلغ المعتمد حالة محلل جفة حالة التحميل الإجراءات<br>د (دهم)<br>حفظ خمسودة المطالب به لمحلل جفة<br>تحفظ خمسودة الخطوة التالية | وم السجعانة تاريخ المعاملة المسجعان المعاملة المسبعان المعام<br>المطوة السابقة<br>الخطوة الإجراء       |
| المبلغ الجماس مبلغ ضربية القيمة مبلغ الضربية المبلغ المعتمد مالة محلن جمة حالة التحميل الإجراءات (دهم)                                                                         | رقم المعاملة تتريخ المعاملة المعاملة المسيل المعاملة المسيد المعام<br>الخطوة السابقة<br>الخطوة الإجراء |

| <u></u>                                                                                                    | البال السرادي<br>FEDERAL TAX                                                                                                    | الـهيئـة النتد<br>AUTHORITY |
|----------------------------------------------------------------------------------------------------|----------------------------------------------------------------------------------------------------|-----------------------------|
| A+         A-         English         (إ)         المستخدم         (أ)         (أ)         (أ)         (أ)         (أ)         (أ)         (أ)         (أ)         (أ)         (أ)         (أ)         (أ)         (أ)         (أ)         (أ)         (أ)         ([i)         ([i) | این مادا تبحیک 🖌 🔍 🗸 🖌                                                                                                    | a_user2@fta.com 😫           |
|                                                                                                    | يةِ 🍬 استرداد ضربية القيمة المضافة المتخيدة عن تشييد المسكن الجديد                                                                                                    | الصفحة الرئيس               |
|                                                                                                    | لمحتجزة الخاصة باسترداد ضريبة القيمة المضافة المتكبدة عن تشييد المسكن الجديد                                                                                                    | 🗟 الدفعات ا                 |
|                                                                                                    |                                                                                                    | 8                           |
|                                                                                                    |                                                                                                    | 1                           |
|                                                                                                    | 5 فقط بالنفقات المؤهلة لمطالبة الاسترداد. تحتاج إلى تنزيل نموذج الفاتورة أدناه ثم تحميله بعد ملء تفاصيل الفاتورة كما هو مذكور في النموذج                                                       | ف ا                         |
| 🔶 تحمیل نموذج مکتمل                                                                                                    | نزيل الفوذة - تقاصيل المصاريفx1sx التحديث الاخير 04/07/2022                                                                                                    | <u>u 4</u>                  |
|                                                                                                    |                                                                                                    |                             |
|                                                                                                    | لي الحمد الحمد الحمد الحمد الحمد الحمد الحمد الحمد الحمد الحمد الحمد الحمد الحمد الحمد الحمد الحمد الحمد الحمد ا                                                                               | sx 🖲                        |
| 🔽 تحميل 🕂 اضف معاملة                                                                                                    | ).<br>I                                                                                                    | )                           |
|                                                                                                    | -<br>ااا تفصيعي الأعمدة بعث ا                                                                                                    |                             |
| حالة محلل جفة حالة التحميل الإجراءات <                                                                                                    | رقم المعاملة تاريخ المعاملة رقم التسجيل المبلغ الإجماني مبلغ فريبة القيمة مبلغ الغربية المبلغ المعتمد<br>رقم المعاملة تاريخ المعاملة الضنب، للمعند (دافه) المضافة المدفوغ المطالب به لمحتل جهة |                             |
| حفظ كمسودة الخطوة التالية                                                                                                    |                                                                                                    | الخطوة السابقة              |
|                                                                                                    | الإجراء                                                                                                    | الخطوة                      |
|                                                                                                    | انقر هنا لتنزيل النموذج الذي تم تحميله.                                                                                                    | (1)                         |

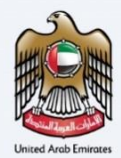

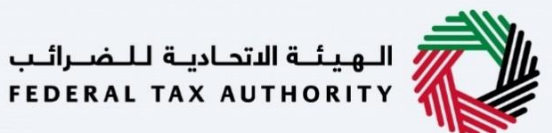

| <u>8</u>                                                                                                    | الهيئة الاتحادية للضرائب<br>FEDERAL TAX AUTHORITY  |
|----------------------------------------------------------------------------------------------------|----------------------------------------------------|
| A+         A         C         English         C         C | من ماذا تبحث Q v fta_user2@fta.com                 |
| تخبدة عن تشييد المسكن الجديد                                                                                                    | الصفحة الرئيسية 🔸 استرداد ضريبة القيمة المضافة الم |
| ريبة القيمة المضافة المتكبدة عن تشييد المسكن الجديد                                                                                                    | الدفعات المحتجزة الخاصة باسترداد ض                 |
|                                                                                                    | 8                                                  |
|                                                                                                    |                                                    |
| ،. تحتاج إلى تنزيل نموذج الفاتورة أدناه ثم تصيله بعد ملء تفاصيل الفاتورة كما هو مذكور في اللموذج<br>                                                                                                    | يسمح فقط بالنفقات المؤهلة لمطالبة الاسترداد        |
| ديث الخير 04/07/2022 1 تحميل نموذج مختمل                                                                                                    | 並 <u>تتزیل النموذج</u> تفاصیل المحاریف.xlsx الت    |
| حدول + اغف معاملة                                                                                                    | Expense Details (4).xisx (8)                       |
| ا بحث                                                                                                    | ا تخصيص الأعمدة                                    |
| رقم التسجيل المينية الإجماني مبنغ ضربية القيمة مبناج الضربية المبنغ المعتمد حانة محلل جفة<br>الضرب، المهدد (دافه) المضافة المدفوع المطالب به لمحلل جفة الزحقة.                                                                                                    | رقم المعاملة تاريخ المعاملة                        |
| حفظ كمسودة التلية                                                                                                    | الخطوة السابقة                                     |
|                                                                                                    | الخطوة الإجراء                                     |
| تويات جدول المصاريف.                                                                                                    | (1) انقر هنا لحذف مح                               |

|               |                |              |                          |                              |                             |                                       |                            |                               |                       | للضرائب<br>FEDERAL 1 | الهيئة التحادية<br>AX AUTHORITY |       |
|---------------|----------------|--------------|--------------------------|------------------------------|-----------------------------|---------------------------------------|----------------------------|-------------------------------|-----------------------|----------------------|---------------------------------|-------|
| A+ A A-       | Engl           | ish 디)       | 🍥 نوع المستخدم           |                              |                             |                                       |                            |                               | من ماذا تبحث؟         | Q ~                  | fta_user2@fta.c                 | com 😕 |
|               |                |              |                          |                              |                             |                                       | الجديد                     | دة عن تشييد المسكر            | قيمة المضافة المتخبد  | • استرداد ضريبة ال   | الصفحة الرئيسية                 | ≡     |
|               |                |              |                          |                              | كن الجديد                   | ىن تشييد المس                         | افة المتكبدة ء             | ة القيمة المض                 | باسترداد ضريب         | عتجزة الخاصة         | الدفعات المد                    | 命     |
|               |                |              |                          |                              |                             |                                       |                            |                               |                       |                      |                                 | 8     |
|               |                |              |                          |                              |                             |                                       |                            |                               |                       |                      |                                 |       |
|               |                |              |                          | ر في النموذج                 | تورة كما هو مذكو            | ه بعد ملء تفاصيل الفا                 | فاتورة أدناه ثم تحميلا     | تاع إلى تنزيل نموذع اا        | لمطالبة الاسترداد. تح | ط بالنفقات المؤهلة   | يسمح فق                         | \$    |
| عتمل          | تحميل نموذج مك | 1            |                          |                              |                             |                                       |                            | ن الاخير 2022/04/07           | لمصاريف.xlsx التحديد  | النموذج تفاصيل ا     | ⊥ تنزيل                         |       |
| ف معاملة      | + اض           | ⊥ تحميل      |                          |                              |                             |                                       |                            | J                             | مسخ الجدو             | Expense Details (4   | i).xisx 💿                       |       |
|               |                |              |                          |                              |                             |                                       |                            | بحث                           | Q, õ                  | تخصيص الأعمد         |                                 |       |
| *             | الإجراءات      | عالة التحميل | حالة محلل جهة<br>التحقة: | المبلغُ المعتمد<br>لمحلل جهة | مبلغً الضريبة<br>المطالب به | مبلغٌ ضريبة القيمة<br>المضافة المدفوع | المبلغُ الإجمالي<br>(درهم) | رقم التسجيل<br>الضرب ، للمعاد | تاريخ المعاملة        | رقم المعاملة         |                                 |       |
| لخطوة التالية | •              | حفظ كمسودة   |                          |                              |                             |                                       |                            |                               |                       |                      | بطوة السابقة                    | الذ   |
|               |                |              |                          |                              |                             |                                       |                            |                               |                       | إجراء                | طوة ال                          | الخ   |
|               |                |              |                          |                              |                             | ريف.                                  | ول المصار                  | وف إلى جد                     | لمافة مصر             | قر هنا لإظ           | 1) اذ                           | L)    |

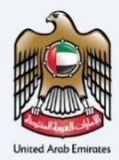

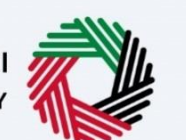

الهيئة الاتحادية للضرائب FEDERAL TAX AUTHORITY

|          |                                       | ابية للـضـرائب<br>FEDERAL TAX                     | الهيثة التحا<br>AUTHORITY                                                     |
|----------|---------------------------------------|---------------------------------------------------|-------------------------------------------------------------------------------|
| A+ A A-  | 8                                     | رقم الفاتورة - 556565                             | user2@fta.com <table-cell></table-cell>                                       |
|          | رقم المعاملة<br>556565                | تفاصيل الفاتورة<br>نوع المعاملة<br>فاتورة فريبية  | <ul> <li>الصفحة الرا</li> <li>الدفعات</li> <li>الدفعات</li> <li>ال</li> </ul> |
| ف معاملة | رقم التسجيل الضريبي للمورد            | تاريخ المعاملة                                    |                                                                               |
|          | 100632125900003                       | 12/11/2022                                        |                                                                               |
|          | خط سنعة                               | اسم المورد                                        | 1                                                                             |
|          | 2                                     | undefined                                         |                                                                               |
| *        | ضريبة القيمة المضافة المدفوعة (درهم)  | المبلغُ الإجمالي المدفوعَ (درهم)                  |                                                                               |
|          | 2,000.00                              | 40,000.00                                         |                                                                               |
| 2,000.0  | Kês                                   | 0                                                 |                                                                               |
|          | دفظ كمسودة                            |                                                   | الخطوة السابقة                                                                |
|          |                                       | الإجراء                                           | الخطوة                                                                        |
|          | لخانات الاختيارية بالمصطلح "اختياري". | أدخل كافة المعلومات الإلزامية. سيتم الإشارة إلى ا | (1)                                                                           |

| Ċ        |                                                                                                    | بينة الفضرائين<br>FEDERAL TAX .                                                                    | AUTHORITY                                                  |
|----------|----------------------------------------------------------------------------------------------------|----------------------------------------------------------------------------------------------------|------------------------------------------------------------|
| A+ A A-  | 8                                                                                                    | رقم الفاتورة - 556565                                                                              | user2@fta.com 🛛                                            |
|          | السلخ أو الخدمات المطالب بضربية القيمة المضافة عليها<br>البضائغ • • • • • • • • • • • • • • • • • • • | ضريبة القيمة المطالب بقا (درفم)<br>2,000,00                                                        | <ul> <li>المنحقان</li> <li>الدفعات</li> <li>(۵)</li> </ul> |
| ف معاملة |                                                                                                    | يرجى مِلَّةِ التَفَاصيلِ أدناه كَافِرَاء على هذه الفاتورة                                          | 1                                                          |
|          | تحميل نسخة من إثبات الدفع                                                                             | تحميل نسخة الفواتير أو المستندات الأخرى                                                            | <b></b>                                                    |
|          | <u>1</u> إضافة/عرض(t) اسحب الملغات هنا                                                                | 土 إضافة/عرض(1)                                                                                     |                                                            |
|          | الحد الاقصن لحجم الملغة: 15 ميجا التنسيقات: , PDF, JPEG الحد الأقصن لعدد الملغات:<br>بايت 3 JPG       | الحد الأقصن لحجم الملف: 15 PDF, JPEG, JPG, PNG, الحد الأقصن لعدد<br>ميجا بايت XLS, XLSX الملفات: 3 | 1                                                          |
| *        |                                                                                                    | ملاحظات إضافية (اختياري)                                                                           | 1                                                          |
| 2,000.0  | cân compco                                                                                            | حدد <i>افعن</i> 1000 جزئ <i>ه</i>                                                                  | الخطوة السابقة                                             |
|          |                                                                                                    | الإجراء                                                                                            | الخطوة                                                     |
| بز زر    | حميل خطاب التحقق من الحساب البنكي. سيتم تمي<br>ج.                                                     | انقر زر "إضافة" أو قم بسحب وإسقاط ملفاتك لت<br>"إضافة" باللون الأخضر عند تحميل الوثيقة بنجاح       | (1)                                                        |

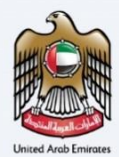

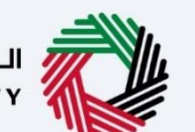

الـهـيئـة الدتحـاديـة لـلـضــرائـب FEDERAL TAX AUTHORITY

| A A- OX                                                                                                    |                                                                                                    |                                                                                                    |                                                                                             |                                                                 |                                                                                        |                                                                  |                                                                                                    |                                                                                                    |                                                                                                    |                                                                                                    | ILE  |
|----------------------------------------------------------------------------------------------------|----------------------------------------------------------------------------------------------------|----------------------------------------------------------------------------------------------------|---------------------------------------------------------------------------------------------|-----------------------------------------------------------------|----------------------------------------------------------------------------------------|------------------------------------------------------------------|----------------------------------------------------------------------------------------------------|----------------------------------------------------------------------------------------------------|----------------------------------------------------------------------------------------------------|----------------------------------------------------------------------------------------------------|------|
|                                                                                                    | 0                                                                                                    |                                                                                                    |                                                                                             |                                                                 |                                                                                        |                                                                  |                                                                                                    | 556                                                                                                    | رقم الفاتورة - 565                                                                                                    | user2@fta.                                                                                                    | .cor |
|                                                                                                    |                                                                                                    | افة عليها                                                                                                    | طالب بضريبة القيمة المضا                                                                    | ع أو الخدمات الم                                                | السل                                                                                   |                                                                  |                                                                                                    | طالب بها (درهم)                                                                                                    | ضريبة القيمة المضافة الو                                                                                                    | الصفحة الزر                                                                                                    |      |
|                                                                                                    | ~                                                                                                    |                                                                                                    |                                                                                             | ضائح                                                            | ıب                                                                                     |                                                                  |                                                                                                    |                                                                                                    | 2,000.00                                                                                                    | الدفعات                                                                                                    |      |
|                                                                                                    |                                                                                                    |                                                                                                    |                                                                                             |                                                                 |                                                                                        |                                                                  |                                                                                                    |                                                                                                    |                                                                                                    | ۲                                                                                                    |      |
| قلماهم نف                                                                                                    |                                                                                                    |                                                                                                    |                                                                                             |                                                                 |                                                                                        |                                                                  | فاتورة                                                                                                    | کاِجراء علی هذه ال                                                                                                    | يرجى ملء التفاصيل أدناه                                                                                                    |                                                                                                    |      |
|                                                                                                    |                                                                                                    |                                                                                                    | ت الدفع                                                                                     | ل نسخة من إثبار                                                 | تحمي                                                                                   |                                                                  |                                                                                                    | مستندات الأخرى                                                                                                    | تحميل نسخة الفواتير أو ال                                                                                                    |                                                                                                    |      |
|                                                                                                    | L                                                                                                    | اسحب ا <mark>ل</mark> ملغات ه                                                                                                   | c                                                                                           | ِ<br>_ إضافة/عرض(1                                              | 1                                                                                      | هنا                                                              | اسحب الملغات                                                                                                    |                                                                                                    | 1 إضافة/عرض(1)                                                                                                    |                                                                                                    |      |
|                                                                                                    | الحد الأقصى لعدد الملغات:<br>3                                                                                                    | يقات: PDF, JPEG, يقات:                                                                                                    | ملف: 15 ميجا التنسب<br>JPG                                                                  | الأقصى لحجم ال                                                  | ن لعدد الحد<br>بايت                                                                    | PD الحد الأقصر<br>الملفات: 3                                     | F, JPEG, JPG, PNG, :c<br>XL                                                                                                    | 15 : 15 التنسيقات<br>S, XLSX.                                                                                                 | الحد الأقصى لحجم الملغ<br>ميجا بايت                                                                                                    |                                                                                                    |      |
|                                                                                                    |                                                                                                    |                                                                                                    |                                                                                             |                                                                 |                                                                                        |                                                                  |                                                                                                    | (,                                                                                                    | ملاحظات إضافية (اختيارةِ                                                                                                    |                                                                                                    |      |
|                                                                                                    |                                                                                                    |                                                                                                    |                                                                                             |                                                                 |                                                                                        |                                                                  |                                                                                                    |                                                                                                    | کحد أقصن 1000 حرف                                                                                                    |                                                                                                    |      |
|                                                                                                    |                                                                                                    |                                                                                                    |                                                                                             |                                                                 |                                                                                        |                                                                  |                                                                                                    |                                                                                                    |                                                                                                    |                                                                                                    |      |
| 2,000.0                                                                                                    |                                                                                                    |                                                                                                    |                                                                                             |                                                                 |                                                                                        |                                                                  |                                                                                                    |                                                                                                    |                                                                                                    |                                                                                                    |      |
|                                                                                                    | حفظ                                                                                                    |                                                                                                    |                                                                                             |                                                                 |                                                                                        |                                                                  |                                                                                                    |                                                                                                    |                                                                                                    |                                                                                                    |      |
|                                                                                                    |                                                                                                    | _                                                                                                    |                                                                                             | _                                                               | _                                                                                      | _                                                                | _                                                                                                    | _                                                                                                    |                                                                                                    |                                                                                                    |      |
|                                                                                                    | حفظ محمودة                                                                                                    |                                                                                                    |                                                                                             |                                                                 |                                                                                        |                                                                  |                                                                                                    |                                                                                                    |                                                                                                    | طوة السابقة                                                                                                    | الخد |
|                                                                                                    |                                                                                                    |                                                                                                    |                                                                                             |                                                                 |                                                                                        |                                                                  |                                                                                                    |                                                                                                    | 1                                                                                                    |                                                                                                    |      |
|                                                                                                    |                                                                                                    |                                                                                                    |                                                                                             |                                                                 |                                                                                        |                                                                  |                                                                                                    |                                                                                                    | الإجراء                                                                                                    | طوة                                                                                                    | خد   |
|                                                                                                    |                                                                                                    |                                                                                                    |                                                                                             |                                                                 |                                                                                        |                                                                  |                                                                                                    |                                                                                                    |                                                                                                    |                                                                                                    |      |
|                                                                                                    |                                                                                                    |                                                                                                    |                                                                                             |                                                                 |                                                                                        |                                                                  |                                                                                                    |                                                                                                    | 11.1.11.12.11                                                                                                    | 11                                                                                                    | 1١   |
|                                                                                                    |                                                                                                    |                                                                                                    |                                                                                             |                                                                 |                                                                                        |                                                                  |                                                                                                    | ."                                                                                                    | انقر "حفظ                                                                                                    | (1                                                                                                    | 1)   |
|                                                                                                    |                                                                                                    |                                                                                                    |                                                                                             |                                                                 |                                                                                        |                                                                  |                                                                                                    | ."                                                                                                    | انقر "حفظ                                                                                                    | (1                                                                                                    | 1)   |
| 0                                                                                                    |                                                                                                    |                                                                                                    |                                                                                             |                                                                 |                                                                                        |                                                                  |                                                                                                    | ."                                                                                                    | انقر "حفظ                                                                                                    | (1                                                                                                    | 1)   |
|                                                                                                    |                                                                                                    |                                                                                                    |                                                                                             |                                                                 |                                                                                        |                                                                  |                                                                                                    | ."                                                                                                    | انقر "حفظ<br><sub>افیه للمرالب</sub><br>Federal Tax                                                                                                    | (1<br>الهيئة التح<br>AUTHORITY                                                                                                    | 1)   |
| а а- Г                                                                                                    | English (1)                                                                                                    | نوع المستخدم                                                                                                    |                                                                                             |                                                                 |                                                                                        |                                                                  |                                                                                                    |                                                                                                    | انقر "حفظ<br>FEDERAL TAX                                                                                                    | ر ( المعناة التح<br>AUTHORITY<br>a user2@fta                                                                                                    | 1)   |
| A A- [                                                                                                    | English (1)                                                                                                    | نوع المستخدم                                                                                                    | _                                                                                           | _                                                               |                                                                                        |                                                                  |                                                                                                    | یں<br>این ماذا تبحث؟                                                                                                    | انقر "حفظ<br><sub>FEDERAL</sub> TAX<br>۲ ~ ۴t                                                                                                    | (1<br>الويلغالية<br>Authority<br>a_user2@fta.                                                                                                    | 1)   |
| A A- [                                                                                                    | English (Ĵ)                                                                                                    | و نوع المستخدم                                                                                                    |                                                                                             |                                                                 |                                                                                        | الجديد                                                           | بدة عن تشييد المسكن                                                                                                    | ا ا<br>لەن ماذا تىحت؟<br>يېمة المخافة المتخ                                                                                   | انقر "حفظ<br>البه للمرالب<br>FEDERAL TAX<br>Q ۲ ft<br>به استرداد ضربیة الق                                                                                                    | ( )<br>الهيئة الاتح<br>AUTHORITY<br>a_user2@fta.<br>الصفحة الرئيس                                                                                                    | 1)   |
| A A- [                                                                                                    | English (j)                                                                                                    | وي نوع المستخدم                                                                                                    |                                                                                             | كن الجديد                                                       | عن تشييد المس                                                                          | الحديد<br>فة المتخبدة                                            | بدة عن تشييد المسخن<br>يبة القيمة المضا                                                                                                    | ۱۱<br>بین ماذا تبحیّ۲<br>بیمة المخاطة المتخ                                                                                   | انقر "حفظ<br>۲۹۵۶ المرالب<br>۲۹۵۶ ۲۹۵۲ ۲۹۵<br>۹۵ ۲۰ ۱۹۵۶ مربیة الق<br>۱۹۵۰ الخاصة                                                                                                    | ( )<br>الوينة التص<br>AUTHORITY<br>a_user2@fta.<br>الصفحة الرئيس                                                                                                    | 1)   |
| A A- [                                                                                                    | English (1)                                                                                                    | و نوع المستخدم                                                                                                    |                                                                                             | كن الجديد                                                       | عن تشييد المس                                                                          | لجديد<br>فة المتخبدة                                             | بدة عن تشييد المسخن<br>يبة القيمة المضا<br>يون                                                                                                    | ۱۱<br>بن ماذا تبحث؟<br>بیمة المخافة المتذ<br>باسترداد ضرب<br>شمالحم                                                           | انقر "حفظ<br>۲۶۵۲۳۸۲ ۲۸۲<br>۲۶۵۲۳۸۲ ۲۸۲<br>۲۵۵۳۲۹۲ ۲۸۲<br>۱۹۹۳ ۲۹۹۲۹۲۹<br>۱۹۹۲ ۲۹۹۲۹۲۹<br>۲۹۹۲۲۹۲۹۲۹۲۹<br>۲۹۹۲۲۹۲۹۲۹۲۹<br>۲۹۹۲۲۹۲۹۲۹۲۹<br>۲۹۹۲۲۹۲۹۲۹۲۹۲۹۲۹<br>۲۹۹۲۲۹۲۹۲۹۲۹۲۹<br>۲۹۹۲۲۹۲۹۲۹۲۹۲۹۲۹<br>۲۹۹۲۲۹۲۹۲۹۲۹<br>۲۹۹۲۲۹۲۹۲۹۲۹                                                                                                    | (1<br>البويلة التد<br>AUTHORITY<br>a_user2@fta.<br>الصفحة الرئيس<br>sx (10)                                                                                                    | 1)   |
| A A- []                                                                                                    | English (1)                                                                                                    | و نوع المستخدم                                                                                                    |                                                                                             | كن الجديد                                                       | عن تشييد المس                                                                          | الجديد<br>فة المتكبدة                                            | يدة عن تشييد المسخن<br>يبية القيمة المضا<br>دول                                                                                                    | ۱۱<br>من ماذا تبحث؟<br>بیمه امضافه المتذ<br>باسترداد ضرب<br>آی مسه الحم                                                       | انقر "حفظ<br>۲۶۵۲۳۸۲ ۲۸۲<br>۲۶۵۲۳۸۲ ۲۸۲<br>۲۵۵۳۲۹۲ ۲۸۲<br>۱۹۹۳ ۹۰ ۲۹۹۲<br>۲۹۹۳۲۹۲ ۲۹۹۲۹<br>۲۹۹۲۲۹۲۹۲۹<br>۲۹۹۲۲۹۲۹<br>۲۹۹۲۲۹۲۹۲۹<br>۲۹۹۲۲۹۲۹<br>۲۹۹۲۲۹۲۹<br>۲۹۹۲۲۹۲۹<br>۲۹۹۲۲۹۲۹<br>۲۹۹۲۲۹۲۹<br>۲۹۹۲۲۹۲۹<br>۲۹۹۲۲۹۲۹<br>۲۹۹۲۲۹<br>۲۹۹۲۲۹<br>۲۹۹۲۲۹<br>۲۹۹۲۲۹<br>۲۹۹۲۲۹<br>۲۹۹۲۲۹<br>۲۹۹۲۲۹<br>۲۹۹۲۲۹<br>۲۹۹۲۲۹<br>۲۹۹۲<br>۲۹۹۲<br>۲۹۹<br>۲۹۹<br>۲۹<br>۲                           | ( )<br>على المهيلة التح<br>a_user2@ftaa<br>المفحة الرئيس<br>sx (                                                                                                    | 1)   |
| A A- [                                                                                                    | English (ل)                                                                                                    | و نوع المستخدم                                                                                                    |                                                                                             | كن الجديد                                                       | عن تشييد المس                                                                          | الحديد<br>فة المتخبدة                                            | بدة عن نشيبد المسخن<br>بية القيمة المضا<br>بول                                                                                                    | ال<br>این ماذا تبحث؟<br>سیمة المضافة المنذ<br>باسترداد ضرب<br>آی مسغ الحم                                                     | انقر "حفظ<br>۲۶۵۲۲۸۵۲ ۲۸۲<br>۲۶۵۲۸۸۲ ۲۸۲<br>۲۵۷۲ ۲۸۲<br>۹ ۲۰۰۰<br>۱۰۰۰<br>۲۵۷۲<br>۲۵۷۲<br>۲۵۲۲<br>۲۵۷۲<br>۲۵۲۲<br>۲۵۲۲<br>۲۰۰۲<br>۲۰۰۲<br>۲۰ | للهينة التح<br>مستعمل المعلم التح<br>م_user2@fta.<br>المفحة الرئيس<br>عد الدمعات ا                                                                                                    | 1)   |
| A A- [                                                                                                    | English <b>Հ))</b>                                                                                                    | نوع المستخدم                                                                                                    |                                                                                             | كن الجديد                                                       | عن تشييد المس                                                                          | الحديد<br>فة المتخبدة                                            | بدة عن نشيد المسخن<br>بية القيمة المضا<br>بعل<br>بحث                                                                                                    | ال<br>این ماذا تبحث؟<br>سیمة المضاغة المحتد<br>باسترداد ضرب<br>آی مست الحم<br>مست الحم<br>مست الحم                            | انقر "حفظ<br>۲۶۵۲۲۸۵۲ ۲۸۲<br>۲۶۵۲۲۸۵۲ ۲۸۲<br>۹ ۲۰۰۰ ۲۰۰۰<br>۱۰۰۰ ۲۰۰۰<br>۲۰۰۰ ۲۰۰۰<br>۲۰۰۰<br>۲۰۰۰ ۲۰۰۰<br>۲۰۰۰<br>۲۰۰<br>۲۰۰۰<br>۲۰۰۰<br>۲                                                                    | ل المحلة التد<br>Authority<br>المفحة الرئيس<br>الدفعات ا                                                                                                    | 1)   |
| م م- [                                                                                                    | English <b>(إ)</b>                                                                                                    | وَ نَوْعَ المَسْتَحْدَمَ ۞                                                                                                    | المبلغ المعتمد                                                                              | كن الجديد<br>مبنة الغربية                                       | عن تشييد المس<br>مبنة غربية تقيمة                                                      | الحديد<br>فة المتكبدة<br>الميلغ الاحمالي                         | بدة عن نشيد المسخن<br>يبة القيمة المضا<br>يول<br>بحث<br>إفعم التسجيل                                                                                      | ال<br>این مالا تبحث؟<br>بیمه ایمند<br>باسترداد ضرب<br>آ<br>مسه ایمر<br>م                                                      | انقر "حفظ<br>۲۶۵۲۳۸۵ ۲۸۲<br>۲۶۵۳۸۵ ۲۸۲<br>۹ ۲۵۳۳۸۵ ۲۸۲<br>۹ ۴ ۱۰۰۰۰۰۰۰۰۰۰۰۰۰۰۰۰۰۰۰۰۰۰۰۰۰۰۰۰۰۰۰۰۰۰۰                                                                                                    | ( المينة التح<br>Authority علم<br>a_user2@fta.<br>المفحة الرئيس<br>sx الم                                                                                                    | 1)   |
| م م- [<br>الفف معاملة +                                                                                                    | English <b>Հ))</b>                                                                                                    | نوع المستخدم<br>نوع المستخدم<br>التحقق                                                                                          | المبلغ المعتمد<br>لمحلل جهة<br>التحقق (درفس)                                                | كن الجديد<br>مبنة الغربية<br>المغلب به                          | عن تشييد المس<br>مناغ فربية تقيمة<br>المضاغة المدوع<br>(درهم)                          | الحديد<br>فة المتكبدة<br>الميناغ الإجمالي<br>(درفم)              | يدة عن نشييد المسخن<br>يبة القيمة المضا<br>يول<br>يول<br>بحث<br>المريي للمورد                                                                             | ال<br>این ماذا تبحث؟<br>بیمه المخافة المند<br>بالسترداد ضرب<br>آی<br>مسه الحم<br>می معمدالحم<br>می معمدالحم<br>تاریخ المعاملة | انقر "حفظ<br>انبه للمرالي<br>FEDERAL TAX                                                                                                    | ( ]<br>سیل الات<br>مین ۲۰۹۲ ( )<br>مین ۲۰۹۲ ( )<br>الدفعات ا<br>الدفعات ا                                                                                                    | 1)   |
| ۸ ۸- [                                                                                                    | English <b>()</b>                                                                                                    | <ul> <li>نوع المستخدم</li> <li>نوع المستخدم</li> <li>نوع المستخدم</li> </ul>                                                    | المتلغ المعتمد<br>لوحلل جهة<br>التحقق (درفص)<br>2,000.00                                    | كن الجديد<br>مبلغ الغربية<br>المطالب به<br>(درفم)               | عن تشييد المس<br>عن تشييد المس<br>مبلغ ضربه القيمة<br>(درهم)<br>2,000,00               | الجديد<br>فة المتخبدة<br>المبلغ الإجمالي<br>(درهم)<br>40,000,00  | يدة عن نشيد المسخن<br>يبة القيمة المضا<br>يون<br>بحث<br>المربي للمورد<br>1006321259000                                                                    | ال ماذا تبحث؟<br>بیمة المخاطة المند<br>بیاسترداد ضرب<br>آن<br>مسعامله<br>تاریخ المعاملة<br>12/11/2022                         | انقر "حفظ<br>البهة للمرالب<br>FEDERAL TAX                                                                                                    | ( ]<br>البينا التح<br>مي user2@tta.<br>الدفعات ا<br>الد                                                                                                    | 1)   |
|                                                                                                    | English <b>(إ)</b>                                                                                                    | <ul> <li>نوع المستخدم</li> <li>نوع المستخدم</li> <li>نوع المستخدم</li> <li>الموافقة</li> </ul>                                  | المتلغ المعتمد<br>لوحلل جهة<br>التحقق (درفص)<br>2,000.00                                    | كن الجديد<br>مبلغ الغربية<br>المطلب به<br>(درفم)                | عن تشييد المس<br>مباغ ضربية القيمة<br>المضلة المدفوغ<br>(درفج)<br>2,000.00             | لجديد<br>فة المتخيدة<br>المبلغ الإجمالي<br>(درهم)<br>40,000,00   | يدة عن نشيد المسخن<br>يبة القيمة المضا<br>بحث<br>بحث<br>المربي للمورد<br>مع التسجيل<br>مع التسجيل<br>مع التسجيل<br>مع التسجيل<br>مع التسجيل<br>مع التسجيل | المعاملة ليحث؟<br>بيمة المخافة ليحث؟<br>باسترداد ضرب<br>آل مسة الحد<br>تاريخ المعاملة<br>الإرار المعاملة                      | انقر "حفظ<br>البهة للمراتب<br>الموالية<br>الموالية الفاطة<br>الموالية الفاطة<br>الموالية الفاطة<br>الموالية الفاطة<br>الموالية الموالية<br>الموالية<br>المواليموالية<br>المواليموالية<br>المواليمواليمواليمواليمواليمواليمواليموا                                                                                                    | ( 1<br>سببا التح<br>سببا التح<br>الدفعات ال<br>الدفعات ال<br>الدفعات ال                                                                                                    | 1)   |
|                                                                                                    | English ح)     English ح)     Last     Last     Las | <ul> <li>نوع المستخدم</li> <li>نوع المستخدم</li> <li>نوع المستخدم</li> <li>الموافقة</li> </ul>                                  | المِنْلُمُ المِعتَمِد<br>نمونل جِهة<br>التحقق (درفرم)<br>2,000.00<br>2,000.00               | كن الجديد<br>مبلغ الخربية<br>المطالب به<br>(درفم)<br>2,000.00   | عن تشييد المس<br>مناغضية الفية<br>المضافة الدفوغ<br>(درهم)<br>2,000.00<br>2,000.00     | الحديد<br>فة المتكبدة<br>الميناغ الإجمالي<br>(درهم)<br>40,000.00 | يدة عن نشيد المسخن<br>يبة القيمة المضا<br>نوال<br>بحث<br>المربي للمورد<br>03<br>006321259000<br>03                                                        | ابن ماذا تبحث؟<br>بیمة المخاطة المند<br>بیاسترداد ضرب<br>آسیم المحاملة<br>تاریخ المعاملة<br>12/11/2022                        | انقر "حفظ<br>انبها للمرالي<br>FEDERAL TAX                                                                                                    | ( 1<br>ه المحدة المحدة محدة محدة محدة محدة محدة محدة محدة                                                                                                    | 1)   |
| A         A-         []           قلواهو شذا +                                                                                                    | English (ع) التحميل الإجراءات التحميل الإجراءات •••• ••• ••• ••• •••• •••• •••• •••                                                                                                    | <ul> <li>نوع المستخدم</li> <li>نوع المستخدم</li> <li>الموافقة</li> <li>الموافقة</li> </ul>                                      | المِنْلُجُ المَعْتَمِدِ<br>لَمِحْلُلُ مِعْمَ<br>الْتَحَقَّقُ (درفم)<br>2,000.00<br>2,000.00 | كن الجديد<br>مبلغ الغربية<br>المطالب به<br>(درفم)<br>2,000.00   | عن تشييد المس<br>مباغ ضربه القيمة<br>المضاغة المدفوع<br>(درهم)<br>2,000.00<br>2,000.00 | الحديد<br>فة المتكبدة<br>المينغ الإجمالي<br>(درهم)<br>40,000.00  | يدة عن نشيد المسخن<br>يبة القيمة المضا<br>يول<br>بحث<br>المربي للمورد<br>03                                                                               | ابن ماذا تبحث؟<br>بیمة المخاطة المند<br>بیاسترداد ضرب<br>آسیم المعاملة<br>تاریخ المعاملة<br>الریغ المعاملة                    | انقر "حفظ<br>انبها للمرالي<br>FEDERAL TAX                                                                                                    | ( 1<br>ه البينا التح<br>ه عنها: ( البينا<br>ه عنها: ( البنانية<br>ه عنها: ( البنانية<br>الم ع عنها: ( البنانية<br>المانيما: ( البنانية<br>المانية ( البنانية<br>ا                                                                                                    | 1)   |
| ۸         ۸-         []           قلواهی شخا +                                                                                                    | English (ع) التحميل الإجراءات التحميل الإجراءات                                                                                                    | <ul> <li>نوع المستخدم</li> <li>نوع المستخدم</li> <li>نوع المستخدم</li> <li>الموافقة</li> <li>إجمائي مبنغ ضربية القر</li></ul>   | المِلْحُ المِعتَمِد<br>لمِحْلُل مِعْمَ<br>التحقق (درهم)<br>2,000.00<br>2,000.00             | كن الجديد<br>مبلغ الغربية<br>المطالب به<br>(درفم)<br>2,000.00   | عن تشييد المس<br>مبلغ ضربة القيمة<br>المفاغة المدفوع<br>(درهم)<br>2,000.00<br>2,000.00 | الحديد<br>فة المتكبدة<br>المينغ الإجمالي<br>(درهم)<br>40,000.00  | يدة عن نشيد المسخن<br>يبة القيمة المضا<br>يول<br>بحث<br>المربي للمورد<br>03                                                                               | ابن ماذا تبحث؟<br>بیمة المخاطة المند<br>بیاسترداد ضرب<br>آستریه المعاملة<br>تاریخ المعاملة<br>الریا المعاملة                  | انقر "حفظ<br>انبها للمرالي<br>FEDERAL TAX                                                                                                    | ( 1<br>ه البينا التح<br>ه م معادة الرئيس<br>الدفعات ا<br>ه الدفعات ا<br>ه الدفعات ا                                                                                                    | 1)   |
| م     م-     []       منابعه شما     -       منابعه شما     -       منابعه شما <t< td=""><td>English (ع) التحميل الإجراءات التحميل الإجراءات</td><td><ul> <li>نوع المستخدم</li> <li>نوع المستخدم</li> <li>حالة محلل جهة</li> <li>الموافقة</li> <li>إجمائي مبنغ ضربية القر</li> </ul></td><td>المِنْلُمُ المِعْتَمِد<br/>لمِحْلُل جِهْمَ<br/>التحقق (درهم)<br/>2,000.00<br/>2,000.00</td><td>كن الجديد<br/>مبلغ الغربية<br/>المطالب به<br/>2,000.00<br/>2,000.00</td><td>عن تشييد المس<br/>مبلغ ضريبه القيمة<br/>(درهم)<br/>2,000.00<br/>2,000.00</td><td>الحديد<br/>فة المتخبدة<br/>المينغ الإجمالي<br/>(درهم)<br/>40,000.00</td><td>يدة عن نشيد المسخن<br/>يبة القيمة المضا<br/>نعان<br/>بحث<br/>القريب للمورد<br/>03<br/>006321259000<br/>03</td><td>ابن ماذا تبحث؟<br/>بیمة المخافة المنذ<br/>بیاسترداد ضرب<br/>آستریه المعاملة<br/>تاریخ المعاملة<br/>الریغ المعاملة</td><td>انقر "حفظ<br/>البية للمرالي<br/>FEDERAL TAX</td><td>( 1<br/>ه البيل التح<br/>ه عنها: ( 1<br/>ه عنها: ( 1<br/>)<br/>( 1<br/>)<br/>( 1<br/>)<br/>)</td><td>1)</td></t<> | English (ع) التحميل الإجراءات التحميل الإجراءات                                                                                                    | <ul> <li>نوع المستخدم</li> <li>نوع المستخدم</li> <li>حالة محلل جهة</li> <li>الموافقة</li> <li>إجمائي مبنغ ضربية القر</li> </ul> | المِنْلُمُ المِعْتَمِد<br>لمِحْلُل جِهْمَ<br>التحقق (درهم)<br>2,000.00<br>2,000.00          | كن الجديد<br>مبلغ الغربية<br>المطالب به<br>2,000.00<br>2,000.00 | عن تشييد المس<br>مبلغ ضريبه القيمة<br>(درهم)<br>2,000.00<br>2,000.00                   | الحديد<br>فة المتخبدة<br>المينغ الإجمالي<br>(درهم)<br>40,000.00  | يدة عن نشيد المسخن<br>يبة القيمة المضا<br>نعان<br>بحث<br>القريب للمورد<br>03<br>006321259000<br>03                                                        | ابن ماذا تبحث؟<br>بیمة المخافة المنذ<br>بیاسترداد ضرب<br>آستریه المعاملة<br>تاریخ المعاملة<br>الریغ المعاملة                  | انقر "حفظ<br>البية للمرالي<br>FEDERAL TAX                                                                                                    | ( 1<br>ه البيل التح<br>ه عنها: ( 1<br>ه عنها: ( 1<br>)<br>( 1<br>)<br>( 1<br>)<br>) | 1)   |

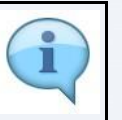

يمكنك إضافة عمود جديد إلى الجدول أو تصفية المصاريف حسب حالتها. كما يمكنك البحث عن تفاصيل مصروف معين حسب رقم المعاملة.

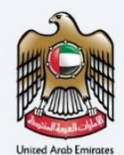

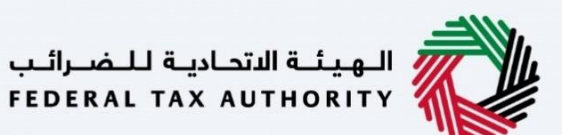

المعلومات البنكية

|                |            |                |            |                           |                                                                                   | ·         |
|----------------|------------|----------------|------------|---------------------------|-----------------------------------------------------------------------------------|-----------|
|                |            |                |            |                           | يبيلية المتحادية للمسراليب<br>FEDERAL TAX AUTHORI                                 |           |
| A+ A A- [      | English ば) | 🍥 نوع المستخدم |            |                           | 🛛 من ماذا تبحث Q 🗸 🗸 😽 tta_user2                                                  | fta.com 😕 |
|                |            |                |            |                           | <u>حة الرئيسية</u> • استرداد ضريبة القيمة المضافة المتكبدة عن تشييد المسكن الجديد | الصف      |
|                |            |                | سكن الجديد | <mark>عن تشييد الم</mark> | فعات المحتجزة الخاصة باسترداد ضريبة القيمة المضافة المتكبدة                       | الد       |
|                |            |                |            |                           |                                                                                   | 8         |
|                |            |                |            |                           | التفاصيل المصرفية                                                                 | 1         |
|                |            |                |            |                           | دولة                                                                              | \$        |
|                |            |                |            | ~                         |                                                                                   |           |
|                |            |                |            |                           | رقم الحساب المصرفي الدولي (IBAN)                                                  |           |
| 100            |            |                |            |                           |                                                                                   |           |
| *              |            |                | فرع البنك  |                           | اسم البنك                                                                         |           |
|                |            |                |            |                           |                                                                                   |           |
|                |            |                | رقم حساب   | 0                         | اسم ماجب الجساب                                                                   |           |
|                |            |                |            | 5                         |                                                                                   | •         |
| الخطوة التالية | حفظ كمسودة |                |            |                           | السابقة                                                                           | الخطوة    |
|                |            |                |            |                           | ة الإجراء                                                                         | الخطو     |
|                |            |                |            |                           | أدخل معلومات حسابك البنكي.                                                        | (1)       |
|                |            |                |            |                           |                                                                                   |           |

|                                                                             | الموجلة التصولية النصوالية<br>FEDERAL TAX AUTHORITY                            |
|-----------------------------------------------------------------------------|--------------------------------------------------------------------------------|
| A+         A-         English         Հ۱)         المستخدم         المستخدم | من ماذا ليحث؟ 🔍 🗸 🗸 ta_user2@fta.com                                           |
|                                                                             | الصفحة الرئيسية 🔺 استرداد ضريبة القيمة المضافة المتكبدة عن تشييد المسكن الجديد |
| كن الجديد                                                                   | الدفعات المحتجزة الخاصة باسترداد ضريبة القيمة المضافة المتكبدة عن تشييد المس   |
|                                                                             | ®                                                                              |
|                                                                             | التفاصيل المصرفية                                                              |
|                                                                             | دونة                                                                           |
|                                                                             | V                                                                              |
|                                                                             | رقم الحساب المصرفي الدولي (IBAN)                                               |
| 27 C                                                                        |                                                                                |
| غرع البنك                                                                   | اسم البنك                                                                      |
|                                                                             |                                                                                |
| رقم حساب                                                                    | اسم ماحب الحساب                                                                |
| حفظ كمسودة الخطوة التالية                                                   | الخطوة السابقة                                                                 |
|                                                                             | الخطوة الإجراء                                                                 |
| لمصرفي الدولي (يتألف الآيبان في دولة الإمارات العربية                       | أدخل معلومات حسابك البنكى. أدخل رقم الحساب اا<br>المتحدة من 23 خانة).          |
|                                                                             |                                                                                |

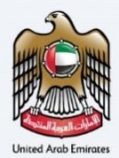

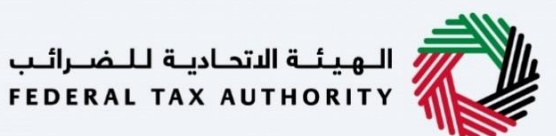

|                |               |                                 |                     |                                |                                  | تحادية للـضـرائـب<br>FEDERAL TAX AU             | الهيئة ال<br>THORITY |    |
|----------------|---------------|---------------------------------|---------------------|--------------------------------|----------------------------------|-------------------------------------------------|----------------------|----|
| A+ A A- 🔳      | English 🞝) ro | نوع المستخدر                    |                     |                                | تبحث                             | من ماذا Q 🗸 fta_                                | user2@fta.com        | 9  |
|                |               |                                 |                     | كن الجديد                      | ة المضافة المتكبدة عن تشييد المس | <u>ـتردة الخاصة</u> 🔹 استرداد ضريبة القيم       | المبالغ المس         | ≡  |
|                |               | د                               | . المسكن الجديد     | <sup>ة</sup> المتكبدة عن تشييد | اد ضريبة القيمة المضافة          | المحتجزة الخاصة باسترد                          | الدفعات              | 6  |
|                |               |                                 | فرع البنك           |                                |                                  | لبتك                                            | اسم ا                | 8  |
|                |               | 6                               |                     |                                |                                  |                                                 |                      |    |
|                |               | (1)                             | رقم حساب            | )                              |                                  | صاحب الحساب                                     | اسم                  | 盘  |
|                |               |                                 |                     |                                |                                  |                                                 |                      |    |
|                |               |                                 |                     | L                              | اسحب الملغات هنا                 | ن تسخة من رسالة مصادقة البنك<br>1_ اضافة/عرض(1) | تحميا                |    |
| *              |               |                                 | 3                   | الحد الأقصى لعدد الملفات:      | التنسيقات: PDF, JPEG, JPG        | الأقصى لحجم الملف: 15 ميجا بايت                 | الحد                 |    |
|                |               |                                 |                     |                                |                                  |                                                 |                      |    |
| _              |               | داد نم فم پرفاق النمودع المحتوم | سم معدم صبب الاسترد | الحساب المصرفي محتلقا عن ا     | ن میں المحکمة إذا حال اسم صاحب   | چې نځمیل نمودې انوکانه نیندم کنمه م             | ע                    |    |
| *              |               |                                 |                     |                                |                                  | - تنزيل اللموذج                                 | *                    |    |
| الخطوة التالية | حفظ كمسودة    |                                 |                     |                                |                                  | ė                                               | الخطوة السابقة       |    |
|                |               |                                 |                     |                                |                                  | 1                                               | r ter                | ti |
|                |               |                                 |                     |                                |                                  | الإجراء                                         | حطوه                 | 10 |
|                |               |                                 |                     |                                |                                  | أدخل اسم الفرع                                  | (1)                  |    |
|                |               |                                 |                     |                                |                                  |                                                 |                      |    |
|                |               |                                 |                     |                                |                                  | تحاديثة للضرائب<br>FEDERAL TAX AU               | الهيئة لل<br>THORITY |    |

|                                                                | FEDERAL TAX AUTHORITY                                                                              |
|----------------------------------------------------------------|----------------------------------------------------------------------------------------------------|
| A+         A-         English         Ch)         وفي المستخدم | من ماذا ليحث؟ 🗸 🗸 🗸 🕹 من ماذا ليحث؟                                                                |
|                                                                | المياليمُ المستردة الخاصة. استرداد ضريبة القيمة المضافة المتكبدة عن تشييد المسكن الجديد.           |
| سكن الجديد                                                     | الدفعات المحتجزة الخاصة باسترداد ضريبة القيمة المضافة المتخبدة عن تشييد الم                        |
| فرع البنك                                                      | اسم البنك                                                                                          |
|                                                                |                                                                                                    |
| رقم حساب                                                       | <u>۵</u> اسم مادب الحساب                                                                           |
|                                                                |                                                                                                    |
|                                                                | تحميل نسخة من رسالة مصادقة البنك                                                                   |
| _                                                              | 土 إضافة/عرض(1) اسحب الملغات هنا                                                                    |
| *                                                              | الحد الأقص لحجم الملف: 15 ميجا بايت التنسيقات: PDF, JPEG, JPG الحد الأقص لعدد الملغات: 3           |
| قدم طلب الاسترداد ثم قم بارفاق التموذج المختوم                 | برجن تحميل نموذج الوكالة ليته ختمه من قبل المحكمة إذا كان اسم صاحب الحساب المعرفي مختلقاً عن اسم ه |
|                                                                |                                                                                                    |
| *                                                              | 🛬 تنزیل النموذج                                                                                    |
| حفظ كمسودة الخطوة التالية                                      | الخطوة السابقة                                                                                     |
|                                                                |                                                                                                    |
|                                                                | الخطوة الإجراء                                                                                     |
|                                                                | (1) أدخل اسم صاحب الحساب البنكى.                                                                   |

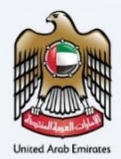

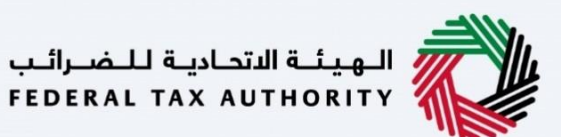

|    |         |       |      |         |            |                |                                            |                                     |                                      | ـضـرائـب<br>FEDERA              | الهيئة الاتحادية لل<br>L TAX AUTHORITY |          |
|----|---------|-------|------|---------|------------|----------------|--------------------------------------------|-------------------------------------|--------------------------------------|---------------------------------|----------------------------------------|----------|
| A+ | A       | A-    |      | English | <b>S</b> ) | 🍥 نوع المستخدم |                                            |                                     | بحثه                                 | 🖌 🔉 عن ماذا ت                   | fta_user2@ft                           | a.com 😕  |
|    |         |       |      |         |            |                |                                            | فن الجديد                           | المضافة المتكبدة عن تشييد المسك      | صة 🔹 استرداد ضريبة القيمة       | مبالغ المستردة الخا                    |          |
|    |         |       |      |         |            |                | سكن الجديد<br>مرع است                      | المتكبدة عن تشييد الم               | د ضريبة القيمة المضافة               | نجزة الخاصة باستردا             | دفعات المحا<br>اسم البنك               |          |
|    |         |       |      |         |            |                |                                            |                                     |                                      |                                 |                                        | 8        |
|    |         | _     | _    |         |            |                | رقم حساب                                   | 0                                   |                                      | مساب                            | اسم صاحب الد                           | <u>ک</u> |
|    |         |       |      |         |            |                |                                            |                                     |                                      | بن رسالة مصادقة البنك           | تحميل نسخة م                           |          |
| -  |         |       |      |         |            |                |                                            |                                     | اسحب الملقات هنا                     | /عرض(1)                         | _ إضامة                                |          |
| *  |         |       |      |         |            |                |                                            | الحد الأقصى لعدد الملفات: 3         | PDF, JPEG, JPG                       | حجم الملف: 15 ميجا بايت         | الحد الأقصى ل                          |          |
|    |         |       |      |         |            | ختوم           | قدم طلب الاسترداد ثم قم بإرفاق النموذج الم | لحساب المصرفي مختلقا عن اسم ه       | ے<br>بقبل المحکمة إذا كان اسم صاحب ا | ى نموذج الوكالة ليتم ختمه من    | يرجى تحميز                             |          |
| *  |         |       |      |         |            |                |                                            |                                     |                                      | موذج                            | 🔸 <u>تنزیل ان</u>                      |          |
| ā  | ة التاب | الخطو |      | سودة    | حفظ كمس    |                |                                            |                                     |                                      |                                 | وة السابقة                             | الخطر    |
|    |         |       |      |         |            |                |                                            |                                     |                                      | جراء                            | لوة الإ                                | الخط     |
|    | ر       | ييز ز | م تم | . سيته  | لبنكي      | ن الحساب ا     | ميل خطاب التحقق م                          | مقاط ملفاتك لتح<br>ل الوثيقة بنجاح. | أو قم بسحب وإس<br>لأخضر عند تحميا    | ر زر "إضافة"<br>ضافة" باللون اا | انق<br>إ'' (                           | (1)      |

|                |            |                |                                          |                                |                                | ادينة للضرائب<br>FEDERAL TAX                        | الهيكة التح<br>AUTHORITY |
|----------------|------------|----------------|------------------------------------------|--------------------------------|--------------------------------|-----------------------------------------------------|--------------------------|
| A+ A A- 🔳      | English 더) | 🙆 نوع المستخدم |                                          |                                | الأنع                          | عن ماذا تي 🔍 🗸 🗸                                    | a_user2@fta.com 😫        |
|                |            |                |                                          | ين الجديد                      | لمضافة المتكبدة عن تشييد المسذ | <u>ة الخاصة</u> استرداد ضريبة القيمة ا<br>دق الخاصة | المبالغ المسترو          |
|                |            |                | سكن الجديد                               | المتكبدة عن تشييد الم          | . ضريبة القيمة المضافة         | لمحتجزة الخاصة باسترداد                             | 🗟 الدفعات ا              |
|                |            |                | فرع البنك                                |                                |                                | <u>ط</u>                                            | اسم البن                 |
|                |            |                |                                          |                                |                                |                                                     |                          |
|                |            |                | رقم حساب                                 | 0                              |                                | عب الحساب                                           | اسم صاه                  |
|                |            |                |                                          |                                |                                |                                                     |                          |
|                |            |                |                                          |                                |                                | سخة من رسالة مصادقة البنك                           | تحمیل نا                 |
| 100            |            |                |                                          |                                | اسحب الملغات هنا               | إضافة/عرض(1)                                        | <u> </u>                 |
| ×              |            |                |                                          | الحد الأقصى لعدد الملغات: 3    | التنسيقات: PDF, JPEG, JPG      | فصى لحجم الملف: 15 ميجا بايت                        | الحد الأز                |
|                |            | لمختوم         | قدم طلب الاسترداد ثم قم بإرفاق النموذج ا | لحساب المصرفي مختلقًا عن اسم م | قبل المحكمة إذا كان اسم صاحب ا | تحميل نموذج الوكالة ليتم ختمه من                    | אַרָּט                   |
|                |            |                |                                          |                                |                                | يزيل النموذج                                        | u ±                      |
|                |            |                |                                          |                                |                                |                                                     |                          |
| الخطوة التالية | حفظ كمسودة |                |                                          |                                |                                |                                                     | الخطوة السابعة           |
|                |            |                |                                          |                                |                                | الإجراء                                             | الخطوة                   |
|                |            |                |                                          | ښائي.                          | موذج الإقرار القم              | انقر هنا لتحميل ن                                   | (1)                      |

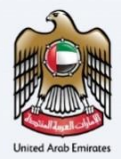

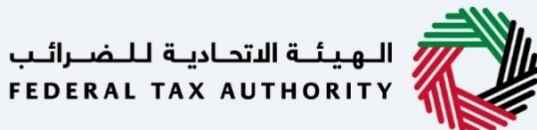

|                |            |                |                                 |                                             | الهيئة الاتحادية للضرائب<br>FEDERAL TAX AUTHORITY                                                                                    |          |
|----------------|------------|----------------|---------------------------------|---------------------------------------------|----------------------------------------------------------------------------------------------------|----------|
| A+ A A- 🔳      | English 🞝) | 🔞 نوع المستخدم |                                 | بحنفه                                       | ين ماذا ت 🔍 🗸 من ماذا ت Q من ماذا ت                                                                                                  | ta.com 🙁 |
|                |            |                | يد                              | بة المتخبدة عن تشييد المسكن الجد            | <u>مفحة الرئيسية</u> 🔹 استرداد ضريبة القيمة المضاف                                                                                   | ≡ الد    |
|                |            |                | المتكبدة عن تشييد المسكن الجديد | د ضريبة القيمة المضافة                      | دفعات المحتجزة الخاصة باسترداه                                                                                                    |          |
|                |            |                |                                 | lið Ciðlall raud                            | تحميل نسخة من رسالة مصادقة البنك                                                                                                    | 8        |
|                |            |                | الحد الأقصر، لعدد الملفات: 3    | PDF. JPEG. JPG                              | <u> </u>                                                                                                    | \$       |
|                |            |                |                                 |                                             | <u> </u>                                                                                                    |          |
|                |            |                |                                 |                                             |                                                                                                    |          |
|                |            |                |                                 |                                             | <ul> <li><u>سرر سیمی</u></li> <li>تحمیل نموذع معلومات إضافیة</li> </ul>                                                              |          |
| *              |            |                | الحد القصر العدد الملفات: 3     | اسحب الملقات هنا<br>PDF, JPEG, JPG اسحب الم | س مرود معلومات المافية<br>تحميل نموذج معلومات المافية<br>(منافة/عرفر)<br>الحد الأممر، إحجام الملغ، 15 مبدأ بابت                      |          |
| الخطوة التالية | حفظ كمسودة |                | الحد الأقصى لعدد الملقات: 3     | لنف تافلوا بعسا<br>PDF, JPEG, JPG تعاديب    | س تعرين تعديد المانية<br>تحميل تموذع معلومات إضافية<br>(منفة/عرض)<br>الحد الأقص لحجم الملف: 15 ميجا بايت<br>المد القص                | الخطو    |
| الخطوة التالية | حفظ کمسودة |                | الحد الأقص لعدد الملقات: 3      | لنف تافلوا بلعيه<br>PDF, JPEG, JPG تعاديم   | - معرب المعامية<br>تحميل نموذج معلومات إضافية<br>(منفة/عربين)<br>الحد الأعمر، لحجم الملف: 15 ميدا بابت<br>المد المعيفة<br>وق الإجراء | الخطو    |

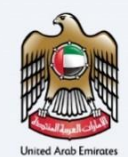

• \rm e

 $\equiv$ 

**a** 

8

**a** 

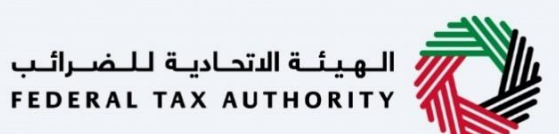

المراجعة والإقرار الهيئة التحادية للضرائب Federal TAX AUTHORITY 
 A
 A English
 (إلى)
 روغ المستخده
 Q ~ fta\_user2@fta.co الصفحة الرئيسية. ♦ استرداد ضريبة القيمة المضافة المتكبدة عن تشييد المسكن الجديد الدفعات المحتجزة الخاصة باسترداد ضريبة القيمة المضافة المتكبدة عن تشييد المسكن الجديد 0° **1**° 60 30 0° 6 تفاصيل العقار تفاصيل المطالبة المراجعة والاقرار تغاصيل البنك تفاصيل النفقات تفاصيل مقدم الطلب توسيخ الخل / طي الخل المراجعة والإقرار الخطوة 1 - تفاصيل مقدم الطلب ~ رقم الهوية الإماراتية 784-1990-4190851-0 تاريخ انتهاء بطاقة الهوية الإماراتية تاريخ اصدار الهوية الإماراتية 18/11/2036 17/11/2009 الخطوة السابقة حفظ كمسودة

> 0 يستعرض هذا القسم طلب الاسترداد المستكمل ويتيح لك مراجعته قبل التقديم. 1

|            |                   |             |                       |                                      |                         |                                         | حاديثة للـضـرائـب<br>FEDERAL TAX A | الهيئة الت<br>UTHORITY |     |
|------------|-------------------|-------------|-----------------------|--------------------------------------|-------------------------|-----------------------------------------|------------------------------------|------------------------|-----|
| A+ A       | A- 🔳              | English 🖾   | 🔕 نوع المستخدم        |                                      |                         | من ماذا تبحث؟                           | , ∽ fta                            | _user2@fta.co          |     |
|            |                   |             |                       |                                      | يكن الجديد              | ة القيمة المضافة المتخبدة عن تشييد المس | سيق 🔹 استرداد ضريب                 | الصفحة الرئير          | ≡   |
|            |                   |             |                       | د المسكن الجديد                      | نضافة المتكبدة عن تشييد | ية باسترداد ضريبة القيمة الم            | المحتجزة الخاد                     | الدفعات                | â   |
|            | 6                 |             | <b>5</b> <sup>°</sup> | <b>a</b> °                           | <b>3</b> <sup>0</sup>   | <b>2</b> <sup>0</sup>                   |                                    | 0                      | 8   |
|            | المراجعة والإقرار |             | تفاصيل البنك          | تفاصيل النفقات                       | تفاصيل العقار           | تفاصيل المطالبة                         | فدم الطلب                          | تفاصيل مذ              | 10  |
|            |                   |             |                       |                                      |                         |                                         |                                    |                        | 4   |
| E          | بيغالخل / طيالخل  | nd <u>i</u> |                       |                                      |                         |                                         | يعة والإقرار                       | المراج                 |     |
| *          | <u> </u>          | )           |                       |                                      |                         | دم الطلب                                | طوة 1 - تفاصيل مق                  | الخد                   |     |
|            |                   |             |                       |                                      |                         |                                         | ر الهوية الإماراتية                | رقم                    |     |
|            |                   |             |                       |                                      |                         |                                         | 784-1990-419085                    | 1-0                    |     |
|            |                   |             |                       | تاريخ انتهاء بطاقة الهوية الإماراتية |                         | 3                                       | ة اصدار الهوية الإماراتية          | טוט                    |     |
| <u>^</u> . |                   |             |                       | 18/11/2036                           |                         |                                         | 17/11/20                           | 09                     |     |
|            | تقديم             | ىظ كمسودة   |                       |                                      |                         |                                         |                                    | لخطوة السابقة          | IL  |
|            |                   |             |                       |                                      |                         |                                         | الإجراء                            | تطوة                   | الخ |
|            |                   |             |                       | عدة.                                 | لخطوات دفعةً واح        | ظهار أو إخفاء كافة ا                    | انقر هنا لإ                        | (1)                    | )   |
|            |                   |             |                       |                                      |                         |                                         |                                    |                        |     |

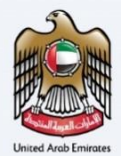

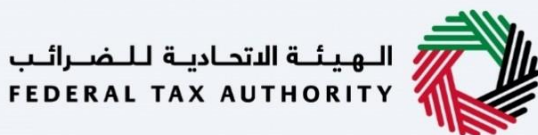

|      |                                                     |         |            |                |                                                    |                         |                                        | اديـة لـلـضـرالـب<br>FEDERAL TAX /                                       | الهيئة الاتد<br>AUTHORITY     |      |
|------|-----------------------------------------------------|---------|------------|----------------|----------------------------------------------------|-------------------------|----------------------------------------|--------------------------------------------------------------------------|-------------------------------|------|
| A+ A | A-                                                  | English | <b>⊴</b> ) | 🔕 نوع المستخدم |                                                    |                         | من ماذا تبحث؟                          | ₹ v fta                                                                  | a_user2@fta.co                |      |
|      |                                                     |         |            |                |                                                    | سكن الجديد              | ة القيمة المضافة المتخبدة عن تشييد الم | ييق 🔺 استرداد ضريبا                                                      | الصفحة الرئيس                 | ≡    |
|      |                                                     |         |            |                | د المسكن الجديد                                    | مضافة المتكبدة عن تشييد | ية باسترداد ضريبة القيمة الم           | الم <mark>حتج</mark> زة الخاص                                            | الدفعات                       |      |
|      | 6                                                   |         |            | 6              | <b>0</b> °                                         | <b>3</b> <sup>0</sup>   | 20                                     |                                                                          |                               | 8    |
|      | لمراجعة والإقرار                                    |         |            | تفاصيل البنك   | تفاصيل النفقات                                     | تفاصيل العقار           | تفاصيل المطالبة                        | دم الطلب                                                                 | تفاصيل مق                     |      |
|      |                                                     |         |            |                |                                                    |                         |                                        |                                                                          |                               | ALL. |
| *    | عَلَّذَا / طَيِّلَكُلَّ<br>العَلَّانِ / طَيْلَكُلُّ | توسي    |            |                |                                                    |                         | وم الطلب                               | عة والإقرار<br>لوة 1 - تغاصيل مقد<br>الهوية الإماراتية<br>784-1990-41908 | المراج<br>الخط<br>رقم<br>51-0 |      |
| *    |                                                     |         |            |                | تاريخ انتهاء بطاقة الهوية الإماراتية<br>18/11/2036 |                         |                                        | اصدار الهوية الإماراتية<br>17/11/2                                       | تاريخ<br>600                  |      |
| ŋ    | זפֿבע                                               | سودة    | حفظ کہ     | ala            |                                                    |                         |                                        |                                                                          | خطوة السابقة                  | I    |
|      |                                                     |         |            |                |                                                    |                         |                                        | الإجراء                                                                  | بطوة                          | الخ  |
|      |                                                     |         |            |                | ، هذه الخطوة.                                      | لة لمراجعة تفاصيل       | سهم القائمة المنسد                     | انقر على ا                                                               | (1)                           | )    |

| <b>E</b>                                                                   |                                                                    |                                                                                        | ادية للـضـرائـب<br>FEDERAL TAX /                                                                      | الـهيـلــة الدتد<br>UTHORITY |
|----------------------------------------------------------------------------|--------------------------------------------------------------------|----------------------------------------------------------------------------------------|----------------------------------------------------------------------------------------------------|------------------------------|
| A+         A-         English         لإا)         المستخده،         (أور) |                                                                    | بحث                                                                                    | عن ماذا تو 🔍 🗸 🗸 🕻                                                                                    | 1_user2@fta.com 😫            |
|                                                                            |                                                                    | ة المتخبدة عن تشييد المسكن الجديد                                                      | ييق 🔹 استرداد ضريبة القيمة المضاف                                                                     | الصفحة الرئيس                |
|                                                                            | ن تشييد المسكن الجديد                                              | د ضريبة القيمة المضافة المتكبدة ع                                                      | المحتجزة الخاصة باسترداد                                                                              | 🗟 الدفعات                    |
|                                                                            | عنوان الايميل                                                      | رقم الهاتف المحمول                                                                     | ā                                                                                                    | ومز الدو                     |
|                                                                            | fta_user2@fta.com                                                  | 987234567                                                                              | ات العزبية المتحدة) 971+                                                                              | (الإما                       |
|                                                                            |                                                                    |                                                                                        | قديم                                                                                                  | تاريخ الت                    |
|                                                                            |                                                                    |                                                                                        | 23/11/:                                                                                               | 2022                         |
|                                                                            |                                                                    |                                                                                        | بموجب هذا أغلن ما يلي:                                                                                |                              |
|                                                                            |                                                                    |                                                                                        | ~                                                                                                    |                              |
| 12                                                                         | ، صحيحة ، وأن الإقامة الجديدة التي<br>حصيبًا لدر أو لأفراد عائلتر. | ) وأن جميع المعلومات الواردة في هذا النموذع<br>ضربية القيمة المضافة الخاصة بها ستستخده | أُ(1)ني المالك (مواطن إماراتي)<br>تم تقديم طلب جديد لاسترداد ذ                                        | •                            |
| ×                                                                          | ب لا أستوفي الشروط المحددة                                         | ضريب سيح ويسترداد الأموال إذا وجدت أننم                                                | ة، عليه المرابعة المرابعة المرابعة المرابعة المرابعة المرابعة المرابعة المرابعة المرابعة المرابعة الم |                              |
| م التسجيل الضريبي الحالي الخاص بي أو أي رقم تسجيل ضريبي آخر.               | ستردادها في أي إقرار ضريبي بموجب رق                                | متكبدة على تكاليف تشييد المسكن لم يتم ا                                                | أقر بأن ضريبة القيمة المضافة الم                                                                      | •                            |
| L                                                                          | فا لتشييد المبنى                                                   | ئها والتي تخضع لهذا الطلب قد تم استخدامه<br>الما التي                                  | أقر بأن جميع المواد التي تم شرائ<br>سليسيا معني المواد التي تم شرائ                                   | •                            |
| *                                                                          |                                                                    | حصوات.                                                                                 | فرات وراجعت جميح معتومات ال                                                                           | •                            |
| حفظ کوسودة تقديم                                                           |                                                                    |                                                                                        |                                                                                                    | الخطوة السابقة               |
|                                                                            |                                                                    |                                                                                        | الإجراء                                                                                               | الخطوة                       |
|                                                                            | مقدمة في كل خطوة.                                                  | مراجعة كافة المعلومات ال                                                               | حدد الخانة بعد ه                                                                                      | (1)                          |

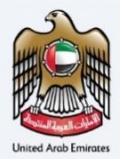

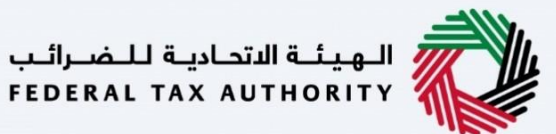

| <u>iii</u>                                                      |                                                                                                    |                                                                                                    | حاديـة للـضـرالـب<br>FEDERAL TAX AI                                                                                                    | الهيئة الأ<br>JTHORITY |
|-----------------------------------------------------------------|----------------------------------------------------------------------------------------------------|----------------------------------------------------------------------------------------------------|----------------------------------------------------------------------------------------------------|------------------------|
| A+         A-         English         (إلى المستخدم)            |                                                                                                    | P.                                                                                                    | عن ماذا تبحي Q 🗸 🔶 tta                                                                                                    | user2@fta.com          |
|                                                                 |                                                                                                    | متكيدة عن تشييد المسكن الجديد                                                                                                    | سية 🔹 استرداد ضريبة القيمة المضافة ال                                                                                                    | الصفحة الرئي           |
|                                                                 | تييد المسكن الجديد                                                                                                  | سريبة القيمة المضافة المتكبدة عن تش                                                                                                    | المحتجزة الخاصة باسترداد ذ                                                                                                    | 🗟 الدفعات              |
|                                                                 | عنوان الايميل                                                                                                    | رقم الغاتف المحمول                                                                                                    | ولة                                                                                                    | ومز الد                |
|                                                                 | fta_user2@fta.com                                                                                                   | 987234567                                                                                                    | بارات العربية المتحدة) 971+                                                                                                    | (الإه                  |
|                                                                 |                                                                                                    |                                                                                                    | تقديم                                                                                                    | تاريخ ال               |
|                                                                 |                                                                                                    |                                                                                                    | 23/11/2                                                                                                    | 022                    |
| 🖈<br>التسجيل الضريبي الحالي الخاص بي أو أي رقم تسجيل ضريبي اخر. | جة ، وإن الإقامة الجديدة التي<br>يَا لي أو لأفراد عائلتي.<br>نتوفي الشروط المحددة<br>حد في أي إقرار طريبي بموجب رقم | ن جميعً المعلومات الواردة في هذا النموذج صحي<br>ية القيمة المضافة الخاصة بما ستستخدم حصر<br>لب المطالبة ياسترداد الأموال إذا وجدت أنبي لا أم<br>يبدة عند مناحية تكاليف تشييد المسكن لام يتوا استردا | أقر بأنني المالك (مواطن إماراتي) وأ<br>تم تقديم طلب جديد لاسترداد ضرر<br>أقر بأنه يجوز للهيئة الاتحادية للضرا<br>اقر بأن ضريبة القيمة المضافة المتك |                        |
| *                                                               | ىييد المبنى                                                                                                    | والتي تخصع لهذا الطلب قد تم استخدامها لينا<br>نوات.                                                                                                    | امر بان جميع المواد التي تم سرائها<br>قرأت وراجعت جميع معلومات الخد                                                                                 |                        |
| ٠ 1 دفظ دمسود ال                                                |                                                                                                    |                                                                                                    |                                                                                                    | الخطوة السابقة         |
|                                                                 |                                                                                                    |                                                                                                    | الإجراء                                                                                                    | الخطوة                 |
|                                                                 |                                                                                                    | م طلب الاسترداد.                                                                                                    | انقر "تقديم" لتقدب                                                                                                    | (1)                    |

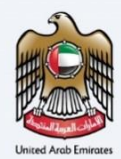

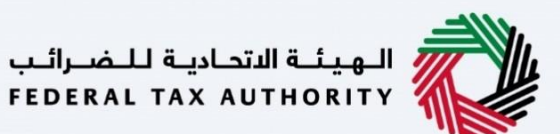

|      |           |             |                |                                     |                                 |                       |      | <del>الضرائب</del><br>FEDERAL | الهيئة التحابية ل<br>TAX AUTHORITY |
|------|-----------|-------------|----------------|-------------------------------------|---------------------------------|-----------------------|------|-------------------------------|------------------------------------|
| A A- | English   | <b>⊴</b> )) | 🍥 نوع المستخدم |                                     |                                 | عن ماذا تبحث؟         | ٩    | ~                             | fta_user2@fta.com                  |
|      |           |             |                |                                     |                                 |                       |      |                               | الصفحة الرئيسية                    |
|      |           |             |                | ، المسكن الجديد                     | مة المضافة المتكبدة عن تشييد    | ة باسترداد ضريبة القي | خاصة | حتجزة ال                      | الدفعات الم                        |
|      | في مراجعة | •           | يد             | متكبدة عن تشييد المسكن الجد         | استرداد ضريبة القيمة المضافة ال | í.                    |      |                               |                                    |
|      |           |             |                | Noorul A :                          | اسم المتقدم                     |                       |      |                               |                                    |
|      |           |             |                | HB2259000187 :                      | رقم طلب الاسترداد               |                       |      |                               |                                    |
|      |           |             |                | : 1 ديسمبر 2022                     | تاريخ التقديم                   |                       | ~    | _                             |                                    |
|      |           |             |                | فة المطلوبة : درهم إماراتي 5,000.00 | مبتغ مطالبة ضريبة القيمة المضا  |                       |      | _                             | -                                  |
|      |           |             |                |                                     |                                 |                       |      |                               | -                                  |
|      |           |             |                |                                     |                                 |                       |      |                               |                                    |
|      |           |             |                |                                     |                                 |                       |      |                               |                                    |
| -    |           |             |                |                                     |                                 |                       |      |                               |                                    |
|      |           |             |                |                                     |                                 |                       |      |                               |                                    |
|      |           |             |                |                                     |                                 |                       |      |                               |                                    |

| لقد قمت بتقديم طلب الاسترداد بنجاح.                                                                     | 6 |
|----------------------------------------------------------------------------------------------------|---|
| احتفظ برقم الطلب لغايات مستقبلية. يمكنك أيضًا الوصول إلى طلب الاسترداد هذا من خيار استرداد ضريبة القيمة |   |
| المضافة عن بناء المساكن الجديدة للمواطنين في نموذج الاستر دادات الخاصة.                                 |   |

| المهملة المتحادية للمضراليب<br>Federal tax Authority                                                                                                    |                                                                                           |                 |
|----------------------------------------------------------------------------------------------------|-------------------------------------------------------------------------------------------|-----------------|
| من ماذا تبدئی 🗸 🗸 🗸 tta_user2@fta.com                                                                                                    | 🚺 English (إ) English (إ)                                                                 | A A-            |
| الصفحة الرئيسية                                                                                                    |                                                                                           |                 |
|                                                                                                    |                                                                                           |                 |
| مذا بعد:                                                                                                    |                                                                                           |                 |
| • عند تقديما الطلب، يجب على الهيئة الموافقة أو الرفض أو إعادة التقديم وإخطار مقدم الطلب وفقًا لذلك في غضون 20 يومًا<br>• إذا طلبت الهيئة الاتحادية للضرائب أي تفاصيل إضافية منك للمساعدة في التحقق من طلبك، فستتلقى إشعارًا عبر البريد الإلكتروني / :                | عيرة يحدد المعلومات المطلوبة منك.                                                         |                 |
| • بمجرد تأكيد الهيئة الاتحادية للضرائب قبول طلبك، سيتم، إخطارك بالقرار عبر البريد الإلكتروني / الرسائل القصيرة إلى عنوان بريدك الإلك<br>وستحد تحديث حاق عليات الحقاق الحجم حدقات الإلى و غلبات الحقق من حالة عليات الحقو الحقو الحقو الحقو الحقوب الإلك              | م هاتفك المحمول المسجل لدى الهيئة                                                         |                 |
| • سينم تحديث كانة صببت في توجه التحجم ومنا تدنت. يمحنت التحقق من كانة صببت في توجه التحجم من وقت تحر.<br>                                                                                                    |                                                                                           |                 |
| متحصل همه.<br>• قد يكون مقدم الطلب (الشخص الخاضع للضريبة) مسؤولاً عن غرامة إدارية للتسجيل المتأخر إذا قررت الهيئة أن الخاضع للضريبة فشل<br>الهيئة الاتحادية للضرائب على مقدم الطلب غرامة إدارية للتسجيل المتأخر قدرها 1000 درهم إذا فشل مقدم الطلب في تقديم الطل<br> | يل في ضريبة القيمة المضافة في الوقت المحدد<br>ن 30 يوما تقويمياً من مطالبته بالتسجيل.<br> | المحدد، قد تفرض |
| لاية استقسارات أو مساعدة، يرجى الاتصال بنا علن: داخل الإمارات: 600509994   خارج الإمارات: 971 600509994  و راستنا على البريد الانكتروني<br>info@tax.gov.ae                                                                                                    | الرجوع إلى لوحة التحكم                                                                    | تحميل           |
|                                                                                                    |                                                                                           |                 |
|                                                                                                    |                                                                                           |                 |
| الخطوة الإجراء                                                                                                    |                                                                                           |                 |

البدء في تجهيز ومعالجة طلبات المدفوعات المحتجزة لبناة المساكن الجديدة من مواطني دولة الإمارات العربية المتحدة – دليل المستخدم للشخص الخاضع للضريبة

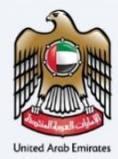

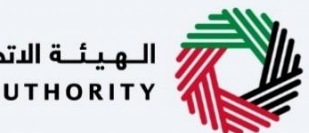

| للضرائب | ديـة ل | ـة الاتحــا | الهيئ | 1 |
|---------|--------|-------------|-------|---|
| FEDERAL | TAX    | AUTH        | DRITY | 1 |

|                                 | _                                                                                      |                                                                                                    | federal t                                                                                                    | TAX AUTHORITY                                                                                                    |
|---------------------------------|----------------------------------------------------------------------------------------|----------------------------------------------------------------------------------------------------|----------------------------------------------------------------------------------------------------|----------------------------------------------------------------------------------------------------|
| A A-                            | English 📢)                                                                             | 🙆 نوع المستخدم                                                                                                    | عن ماذا ليمنك                                                                                                    | fta_user2@fta.com                                                                                                    |
|                                 |                                                                                        |                                                                                                    |                                                                                                    | الصفحة الرئيسية                                                                                                    |
|                                 |                                                                                        |                                                                                                    |                                                                                                    | -                                                                                                    |
|                                 |                                                                                        |                                                                                                    |                                                                                                    |                                                                                                    |
|                                 |                                                                                        |                                                                                                    |                                                                                                    |                                                                                                    |
|                                 |                                                                                        |                                                                                                    |                                                                                                    |                                                                                                    |
|                                 |                                                                                        |                                                                                                    |                                                                                                    | ماذا بعد:                                                                                                    |
|                                 | 2008 94 22 2                                                                           |                                                                                                    | علي، يجب على الهيئة الموافقة أو الرفض أو إعادة التقديم وإخطار مقدم الطلب وفقًا لذلك في غضون 20 يومًا                                                                                                    | ماذا بعد:<br>• عند تقديم الط                                                                                                    |
|                                 | لمطلوبة منك.<br>يحل إحمالهيئة                                                          | قصيرة يحدد المعلومات ا<br>قه فالأفاك المحمما بالمس                                                                            | غلب، يجب على الهيئة الموافقة أو الرفض أو إعادة التقديم وإخطار مقدم الطلب وفقًا لذلك في غضون 20 يومًا<br>لغة الاتحديث للضراب أي تقاصيل إضافية ملك للمساعدة في التحقّق من مليك، فستتنقى إشعارًا عبر البريد الإحكتروني / الرسائل الة<br>مراق الاحديق الثاميل عنهما ملك السراحة والطالب القائمي البالا الاتحاق السراحة القائمي من العالم القرمين الأحتوب                                                                                                    | ماذا بعد:<br>• عند تقديم الط<br>• إذا طلبت الهيأ                                                                                                    |
| _                               | لمطلوبة منك.<br>ىجل لدى الهيئة                                                         | قصيرة يحدد المعلومات ا<br>رقم هاتفك المحمول المى                                                                              | غلب، يجب على الهيئة الموافقة أو الرفض أو إعادة التقديم وإخطار مقدم الطلب وفقاً لذلك في غضون 20 يومًا<br>لقه الاتحادية للضرائل أي تقاصيل إضافية ملك للمساعدة في التحقق من مليك، فستتنقى رأسعاراً عبر البريد الركتوني / الرسائل الة<br>هيئة الاتحادية للضرائل قبول طلبك، سيتم إخطارك بالقرار عبر البريد الراكتروني / الرسائل القصيرة الى عنوان بريدك الراكتروني / رز<br>حالة طلبك في لومة التحكم وفقاً لذلك، يمكنك التحقق من حالة طلبك في لومة التحكم من وقت لاخر.                                                                                                    | ماذا بعد:<br>• عند تقديم الط<br>• إذا طلبت الهيأ<br>• بمجرد تأخيد ال<br>• سيتم تحديث                                                                                                    |
| 1                               | لمطلوبة منك.<br>ىجل لدى الهيئة                                                         | قصيرة يحدد المعلومات ا<br>رقم هاتفك المحمول المس                                                                              | غلب، يجب على الهيئة الموافقة أو الرفض أو إعادة التقديم وإخطار مقدم الطلب وفقا لذلك في غضون 20 يومًا<br>لله الاتحادية للضرائب أي تفاصيل إضافية ملك للمساعدة في التحقق من مليك، فستتنقى رأسعارًا عبر البريد الإكتروني / الرسائل الة<br>هيئة الاتحادية للضرائب قبول طلبك، سيتم إخطارك بالقرار عبر البريد الإكتروني / الرسائل القصيرة إلى عنوان بريدك الإكتروني / رز<br>حالة طلبك في لوحة التحكم وفقا لذلك، يمكنك التحقق من حالة طلبك في لوحة التحكم من وقت لاخر.                                                                                                    | ماذا بعد:<br>• عند تقديم الط<br>• إذا طلبت الهيئ<br>• بمجرد تأكيد ال<br>• سيتم تحديث                                                                                                    |
| حدد. قد تفرض                    | لمطلوبة منك.<br>يجل لدى الهيئة<br>مضافة في الوقت الم                                   | قصيرة يحدد المعلومات ا<br>رقم هاتفك المحمول المس<br>رحيل في ضربية القيمة الر                                                  | غلب، يجب على الهيئة الموافقة أو الرفض أو إعادة التقديم وإخطار مقدم الطلب وفقا لذلك في غضون 20 يومًا<br>لقات الاتحادية للضرائب أي تفاصيل إضافية ملك للمساعدة في التحقق من مليك، فستنتقى رشعرًا) عبر البريد الإلكتروني / ار<br>هيئة الاتحادية للضرائب قبول طلبك، سيتم إخطارك بالقرار عبر البريد الإختروني / الرسائل القصيرة إلى عنوان بريدك الإلكتروني / رز<br>حالة طلبك في لوحة التحكم وفقا لذلك، يمكنك التحقق من حالة طلبك في لوحة التحكم من وقت لاخر.<br>ما الطلب (الشخص الخاصة للضربية) مسؤولا عن غرامة إذارت للتسحيل المتأخر إذا قرات الهنئة أن الخاصة لفشر، في التس                                                                                                    | ملاًا بعد:<br>• عند تقديم الط<br>• إذا طلبت الهيا<br>• بمجرد تأخيد ال<br>• سيتم تحديث<br>ملاحظات هامة:<br>• قد بكون مقدد                                                                                                    |
| حدد. قد تفرض                    | لمطلوبة منك.<br>نجل لدى الهيئة<br>مضافة في الوقت الم<br>مضالبته بالتسجيل.              | قصيرة يحدد المعلومات ا<br>رقم هاتفك المحمول المس<br>جيل في ضربية القيمة الا<br>بون 30 يوما تقويميًا من (                      | ظلب، يجب على الهيئة الموافقة أو الرفض أو إعادة التقديم وإخطار مقدم الطلب وفقا لذلك في غضون 20 يومًا<br>لقربة الاتحادية للضرائب قنبول إضافية ملك للمساعدة في التحقق من مليك، فستتنقى رأسعارًا عبر البريد الإلكتروني / ار<br>هيئة الاتحادية للضرائب قبول طلبك، سيتم إخطارك بالقرار عبر البريد الإكتروني / الرسائل القصيرة إلى عنوان بريدك الإلكتروني / رز<br>حالة طلبك في لوحة التحكم وفقا لذلك، يمكنك التحقق من حالة طلبك في لوحة التحكم من وقت لاخر.<br>حالة طلبك في لوحة التحكم وفقا لذلك، يمكنك التحقق من حالة طلبك في لوحة التحكم من وقت لاخر.<br>مراقب من المحص الحاضي للضريبة) مسؤولا عن غرامة إدارية للتسجيل المتأخر إذا قررت الهيئة أن الخاضع للضريبة فشل في التس<br>للضرائب على مقدم الطلب غرامة إدارية للتسجيل المتأخر واذا قررت الهيئة أن الخاضع للضريبة فشل في غض                                                                                                    | ماذا بعد:<br>• عند تقديم الط<br>• إذا طلبت الهيئ<br>• بمجرد تأخيد ال<br>• سيتم تحديث<br>• سيتم تحديث<br>ملاحظات هامة:<br>• قد يكون مقدم<br>الهيئة الاتحادية                                                                                                    |
| حدد. قد تفرض                    | لمطلوبة منك.<br>نجل لدى الهيئة<br>مضافة في الوقت الم<br>مطالبته بالتسجيل.              | قصيرة بحدد المعلومات ا<br>رقم هاتفك المحمول المس<br>جيل في ضريبة القيمة الا<br>بون 30 يوما تقويميًا من ر                      | ظلب، يجب على الهيئة الموافقة أو الرفض أو إعادة التقديم وإخطار مقدم الطلب وفقا لذلك في غضون 20 يومًا<br>لقابة الاتحادية للضرائل قنهما إضافية ملك للمساعدة في التحقّق من مليك، فستتنقى رأهبارًا عبر البريد الإلكتروني / ار<br>هيئة الاتحادية للضرائل قنهوا طلبك، سيتم إخطارك بالقرار عبر البريد الإكتروني / الرسائل القصيرة إلى عنوان بريدك الإلكتروني / رز<br>حالة طلبك في لوحة التحكم وفقا لذلك. يمكنك التحقّق من حالة طلبك في لوحة التحكم من وقت لاخر.<br>ما الطلب (الشُخص الحافق للفرسية) مسؤولا عن غزامة إدارية للتسجيل المتأخر إذا قررت الهيئة أن الخاصّي للمزاية فش<br>للفرائب على مقدم الطلب غرامة إدارية للتسجيل المتأخر إذا قررت الهيئة أن الخاصّي للمتأخر إذا قررت الهيئة أن                                                                                                    | مانا بعد:<br>• عند تقديم الط<br>• إذا طلبت الهيز<br>• بمجرد تأخيد ال<br>• سيتم تحديث<br>ملاحظات هامة<br>الهيئة الاتحادية                                                                                                    |
| حدد. قد تفرض<br>تحمیل           | لمطلوبة منك.<br>نبجل لدى الهيئة<br>مضافة في الوقت الم<br>مطالبته بالتسجيل.<br>ة التحضم | قصيرة بحدد المعلومات ا<br>رقم هاتفك المحمول المس<br>جيل في ضريبة القيمة الا<br>بون 30 يوما تقويميا من د<br>الرجوع إلى لود     | ظلب، يجب على الهيئة الموافقة أو الرفض أو إعادة التقديم وإخطار مقدم الطلب وفقاً لذلك في غضون 20 يومًا<br>لهيئة الاتحادية للضرائل قنول إغافي فلك للمساعدة فى التحقّق من مليك، فستتنقى رأهبارا عبر البريد الإلكتروني / ارسائل الة<br>هيئة الاتحادية للضرائل قنول طلبك، سيتم إخطارك بالقرار عبر البريد الإلكتروني / الرسائل القصيرة إلى عنوان بريدك الإلكتروني / رز<br>حالة طلبك في لوحة التحكم وفقاً لذلك، يمكنك التحقق من حالة طلبك في لوحة التحكم من وقت لاخر.<br>حالة طلبك في لوحة التحكم وفقاً لذلك، يمكنك التحقق من حالة طلبك في لوحة التحكم من وقت لاخر.<br>للضرائب على مقدم الطبك في للضريبة) وسؤولاً عن غرامة إدارة للتسجيل المتأخر إذا قررت الهيئة أن الخاصّى للضريبة فشل في التسر<br>للضرائب على مقدم الطلب غرامة إدارية للتسجيل المتأخر قدرها 1000 درفم إذا فشل مقدم الطلب في تقديم الطلب في غض<br>ب مساعدة، يرجى الاتعال بنا على: دلكل الورارت: 60050994 إخارة 1000 درفم إذا فسل مقدم الطلب في تقديم الطلب في غض                                                                                                    | ملاا بعد:<br>• عند تقديم الط<br>• إذا طلبت الهيز<br>• بمجرد تأخيد ال<br>• سيتم تحديث<br>• قد يكون مقده<br>الهيئة الاتحادية<br>باية استغسرات                                                                                                    |
| حدد، قد تفرض<br>تحميل           | لمطلوبة منك.<br>يجل لدى الهيئة<br>يضافة في الوقت الم<br>مطالبته بالتسجيل.<br>ة التحكم  | قصيرة بحدد المعلومات ا<br>رقم هاتفك المحمول المس<br>جيل في ضريبة القيمة الا<br>بون 30 يوما تقويميًا من د<br>الزجوع إلى لود    | عليب، يجب على الهيئة الموافقة أو الرفض أو إعادة التقديم واخطار مقدم الطلب وفقاً لذلك في غضون 20 يوماً<br>يقة الاتحادية للضرائب إن تفاصيل إضافية منك للمساعدة في التحقق من طلبك، فستتلقى إشعارًا عبر البريد الإلكتروني / ر<br>هيئة الاتحادية للضرائب قبهل طلبك، سيتم إخطارك بالقرار عبر البريد الإلكتروني / الرسائل القصيرة إلى عنوان بريدك الإلكتروني / رز<br>حالة طلبك في لوحة التحكم وفقاً لذلك، يوخلك التحقق من حالة طلبك في لوحة التحكم من وقت لاخر.<br>ما الطلب (الشخص الخاصّة للضربية) مسؤولاً عن غرامة إدارية للتسجيل المتأخر إذا قررت الهيئة أن الخاصّة للضربية فشل<br>للضرائب على مقدم الطلب غرامة إدارية للتسجيل المتأخر قدرها 10000 درهم إذا قررت الهيئة أن الخاصّة للضربية فشل في التسو<br>المساعدة, يرجى الاتمان بنا على: دلخل الإمارات القسيل المتأخر قدرها 10000 درهم إذا قررت الهيئة أن الخاصة بن<br>الفرائب على مقدم الطلب غرامة إدارية للتسجيل المتأخر قدرها 10000 درهم إذا قش مقدم الطلب في تقديماً لمؤلفي في غلم                                                                                                    | مانا بعد:<br>• عند تقديم الط<br>• إذا طلبت الهي<br>• بمجرد تأخيد ال<br>• سيتم تحديث<br>• من من منهمة:<br>• قد يكون مقدر<br>الهيئة الانحادية<br>اليه استفسرات<br>هو يكورvae                                                                                                    |
| حدد. قد تفرض<br>تحمیل           | لمطلوبة منك.<br>نجل لدى الهيئة<br>مضافة في الوقت الم<br>مطالبته بالتسجيل.<br>ة التحضم  | قصيرة يحدد المعلومات ال<br>رقم فانفت المحمول المنا<br>جيل في ضربية القيمة الا<br>بون 30 يوما تقويميا من د<br>الرجوع إلى لود   | عليب, يجب على الهيئة الموافقة أو الرفض أو إعادة التقديم وإخطار مقدم الطلب وفقاً لذلك في غضون 20 يوماً<br>يقة الاتحادية للضرائب إن تفاصيل إضافية منك للمساعدة في التحقق من طلبك، فستتلقى إشعارًا عبر البريد الإلكتروني / را<br>هيئة الاتحادية للضرائب قبهل طلبك، سيتم إخطارك بالقرار عبر البريد الإلكتروني / الرسائل القصيرة إلى عنوان بريدك الإلكتروني / را<br>حالة طلبك في لوحة التحكم وفقاً لذلك، يوخلك التحقق من حالة طلبك في لوحة التحكم من وقت لاخر.<br>ما الطلب (الشخص الخاصّة للضربية) مسؤولاً عن غرامة إدارية للتسجيل المتأخر إذا قررت الهيئة أن الخاصّة للضربية فش<br>للضرائب على مقدم الطلب غرامة إدارية للتسجيل المتأخر قدرها 10000 درهم إذا قررت الهيئة أن الخاصّة للضربية فشل في التسو<br>المساعدة, يرجى الاتمال بنا على: داخل الإمرانية (60050994 أخارة الإماراتية و6005090 دومم إذا قش مقدم الطلب في تقديم<br>الأم                                                                                                    | مانا بعد:<br>• عند تقديم الط<br>• إذا طلبت الهي<br>• بمجرد تأخيد ال<br>• سيتم تحديث<br>• منديم تحديث<br>• منديث<br>• منديث<br>• منديث<br>• مند<br>• منديث<br>• منديث<br>• مند<br>• مند<br>• منديث<br>• منديث<br>• منديث<br>• منديث<br>• منديث<br>• منديث<br>• منديث<br>• منديث<br>• منديث<br>• منديث<br>• مند<br>• مند<br>• مند<br>• منديث<br>• مند<br>• مندم<br>• مند<br>• مند<br>• مند<br>• مند<br>• مند<br>• مند<br>• مندم<br>• مند<br>• مند<br>• مند<br>• مند<br>• مند<br>• مند<br>• مند<br>• مند<br>• مند<br>• مند<br>• مند<br>• مند<br>• منديث<br>• مند<br>• من<br>• من<br>• من<br>• من<br>• من<br>• من<br>• مند<br>• من |
| حدد. قد تفرض<br>تحمیل           | لمطلوبة منك.<br>يجل لدى الميئة<br>يضافة في الوقت الم<br>سطابته بالتسجيل.               | قصيرة يحدد المعلومات ا<br>رقم هانفك المحمول المي<br>جيل في ضريبة القيمة الا<br>بون 30 يوما تقويميا من ر                       | لتيب. يجب على الهيئة الموافقة أو الرفض أو إعادة التقديم وإفطار مقدم الطلب وفقا نذلك في غضون 20 يومًا<br>يقد الاتحادية للضرائب إن تفاصيل إضافية منك للمساعدة في التحقق من طلبك، فستتلقى إشعارًا عبر البريد الإكثروني / رز<br>هيئة الاتحادية للضرائب قبل طلبك، سيتم إخطارك بالقرار عبر البريد الإكثروني / اررسائل القصيرة إلى عنوان بريدك الإلكثروني / رز<br>حالة طلبك في لوحة التحكم وفقا لذلك. يمكنك التحقق من حالة طلبك في لوحة التحكم من وقت لاخر.<br>مم الطلب (الشخص الخاصة للضريية) وسؤولاً عن غرامة إدارية للتسجيل المتأخر إذا قررت الهيئة أن الخاصة للضريبة فشل في<br>التصرائب على مقدم الطلب في المقال الذلك. يمكنك التحقق من حالة طلبك في لوحة التحكم من وقت لاخر.<br>للأمرائب على مقدم الطلب في الفاصية الالتيم العائم قدرها 10000 درفم، إذا فشل مقدم الطلب في تقديم الطلب في غص<br>المرائب على مقدم الطلب غرامة إدارية للتسجيل المتأخر قدرها 100000 درفم، إذا فشل مقدم الطلب في عام<br>الموالية على مقدم الطلب غرامة إدارية للتسجيل المتأخر إذا قررت الهيئة أن الخاصة للضريبة فشل في التسد<br>الموالية على مقدم الطلب غرامة إدارية التسجيل المتأخر قدرها 10000 درفم، إذا فشل مقدم الطلب في تقديم الطلب في غط<br>الموالية على مقدى العامة إدارية التسجيل المتأخر قدرها 10000 درفم، إذا فشل مقدم الطلب في العربية في غض<br>الموالية على مقدم العلب غرامة إدارية التسويل المتأخر الا والاول 1000 درفم، إذا فشل مقدم الطلب في تقديم الطلب في قص<br>الأمرائب على مقدم الطلب غرامة إدارية التسويل المتأخر قدرها 2000 الالية الوالية الافي مقدم الطلب في تقديم المتالية في عص | ملاا بعد:<br>عند تقديم الط<br>إذا طلبت الهيا:<br>بمحرد تأكيد الت<br>سيتم تحديث<br>ملاحظات هامة:<br>الهيئة الاتحادية<br>الية استفسارات<br>الخطوة<br>ال                                                                                                    |
| ک<br>حدد. قد تفرض<br>تحمیل<br>ر | لمطلوبة منك.<br>يجل لدى الفيئة<br>مضافة في الوقت الم<br>بطالبته بالتسجيل.<br>ة التحكم  | قصيرة يحدد المعلومات ال<br>رقم فاتفك المحمول المير<br>جيل في فرربية القيمة الا<br>بون 30 يوفا تقويميًا من د<br>الرهوع إلى لود | لتبب يجب على الهيئة الموافقة أو الرفض أو إعادة التقديم وإفطار مقدم الطلب ومقا لذلك في غضون 20 يوماً<br>لية الاتحادية للضرائب أي تفاصيل إضافية ملك للمساعدة في التحقق من طلبك، فستتلقى إشعارًا عبر البريد الإلكتروني / را<br>هيئة الاتحادية للضرائب قبل طلبك، سيتم إخطارك بالقرار عبر البريد الإلكتروني / الرسائل القصيرة إلى عنوان بريدك الإلكتروني / را<br>حالة طلبك في لوحة التحكم وفقا لذلك، يمخلك التحقق من حالة طلبك في لوحة التحكم من وقت لاخر.<br>م) الطلب (الشخص الخاصيّ للضريية) مسؤولا عن غرامة إدارية للتسجيل المتأخر إذا قررت الهيئة أن الخاصيّ للضريية فشل<br>للفرائب على مقدم الطلب غرامة إدارية للتسجيل المتأخر قدرها 10000 درفم إذا فشل مقدم الطلب في غفر<br>المعامدة، يرجى الاتمان بنا على: داخل الإمارات 160050914 أدام الإمارات 1904000 الافار من القسم<br>اما<br>الإجراع<br>الإسترائب                                                                                                    | مانا بعد:<br>عند تقديم الط<br>إذا طلبت الهيئ<br>بمحرد تأكيد ال<br>سيتم تحديث<br>مند يكون مقدد<br>اله استفسارات<br>الفطوة<br>الخطوة<br>ال                                                                                                    |

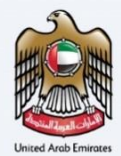

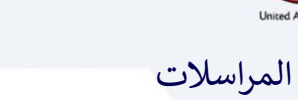

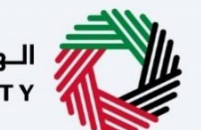

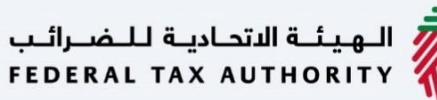

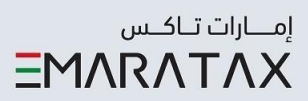

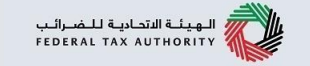

#### بعد تقديم الطلب، سيتلقى الشخص الخاضع للضريبة المراسلات التالية:

- إقرار بتقديم الطلب.
- إشعار بقبول الطلب أو رفضه.
- إشعار بطلب معلومات إضافية (إذا احتاجت الهيئة المزيد من المعلومات للمساعدة في مراجعة طلبك فقط).

# الـهـيئـة الاتحاديـة لـلـضـرائـب FEDERAL TAX AUTHORITY

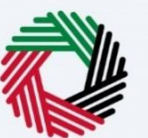

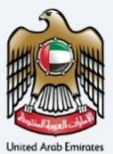

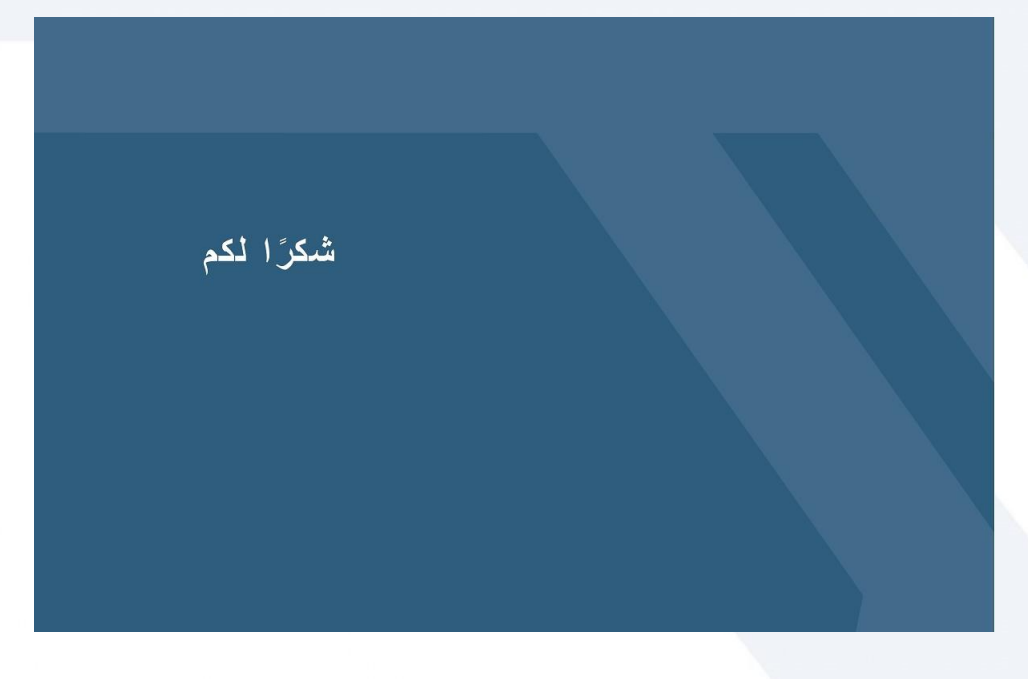

البدء في تجهيز ومعالجة طلبات المدفوعات المحتجزة لبناة المساكن الجديدة من مواطني دولة الإمارات العربية المتحدة – دليل المستخدم للشخص الخاضع للضريبة

الهيئة الاتحادية للضرائب

Page 35